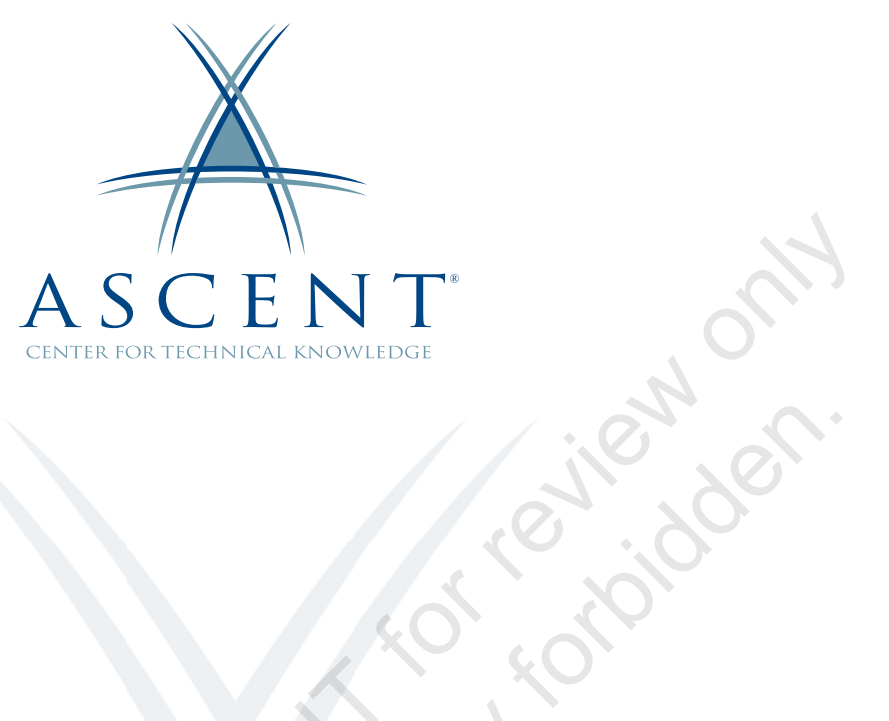

# Autodesk<sup>®</sup> Revit<sup>®</sup> 2023 Fundamentals for Structure

Learning Guide Imperial Units - 1<sup>st</sup> Edition

Sample copy

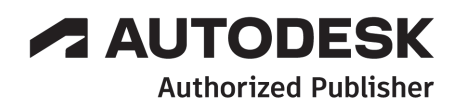

#### ASCENT - Center for Technical Knowledge<sup>®</sup> Autodesk<sup>®</sup> Revit<sup>®</sup> 2023 Fundamentals for Structure

Imperial Units - 1<sup>st</sup> Edition

Prepared and produced by:

ASCENT Center for Technical Knowledge 630 Peter Jefferson Parkway, Suite 175 Charlottesville, VA 22911

866-527-2368 www.ASCENTed.com

Lead Contributor: Cherisse Biddulph

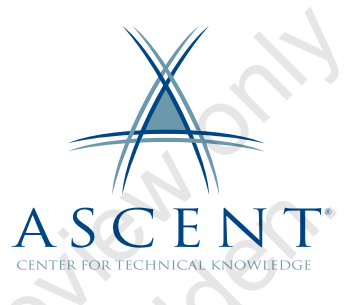

ASCENT - Center for Technical Knowledge (a division of Rand Worldwide Inc.) is a leading developer of professional learning materials and knowledge products for engineering software applications. ASCENT specializes in designing targeted content that facilitates application-based learning with hands-on software experience. For over 25 years, ASCENT has helped users become more productive through tailored custom learning solutions.

We welcome any comments you may have regarding this guide, or any of our products. To contact us please email: feedback@ASCENTed.com.

© ASCENT - Center for Technical Knowledge, 2022

All rights reserved. No part of this guide may be reproduced in any form by any photographic, electronic, mechanical or other means or used in any information storage and retrieval system without the written permission of ASCENT, a division of Rand Worldwide, Inc.

The following are registered trademarks or trademarks of Autodesk, Inc., and/or its subsidiaries and/or affiliates in the USA and other countries: 123D, 3ds Max, ADSK, Alias, ATC, AutoCAD LT, AutoCAD, Autodesk, the Autodesk logo, Autodesk 123D, Autodesk Alias, ArtCAM, Autodesk Docs, Autodesk Forge, Autodesk Fusion, Autodesk Inventor, AutoSnap, BIM 360, Buzzsaw, CADmep, CAMduct, Civil 3D, Configurator 360, Dancing Baby (image), DWF, DWG, DWG (DWG logo), DWG Extreme, DWG TrueConvert, DWG TrueView, DWGX, DXF, Eagle, , ESTmep, FBX, FeatureCAM, Flame, Formlt 360, Fusion 360, The Future of Making Things, Glue, Green Building Studio, InfraWorks, Instructables, Instructables (Instructables logo), Inventor, Inventor CAM, Inventor HSM, Inventor LT, Make Anything, Maya, Maya LT, Moldflow, MotionBuilder, Mudbox, Navisworks, Netfabb, Opticore, PartMaker, Pier 9, PowerInspect, PowerMill, PowerShape, Publisher 360, RasterDWG, RealDWG, ReCap, ReCap 360, Remake, Revit LT, Revit, Scaleform, Shotgun, Showcase, Showcase 360, SketchBook, Softimage, Tinkercad, TrustedDWG, VRED.

NASTRAN is a registered trademark of the National Aeronautics Space Administration.

All other brand names, product names, or trademarks belong to their respective holders.

#### General Disclaimer:

Notwithstanding any language to the contrary, nothing contained herein constitutes nor is intended to constitute an offer, inducement, promise, or contract of any kind. The data contained herein is for informational purposes only and is not represented to be error free. ASCENT, its agents and employees, expressly disclaim any liability for any damages, losses or other expenses arising in connection with the use of its materials or in connection with any failure of performance, error, omission even if ASCENT, or its representatives, are advised of the possibility of such damages, losses or other expenses. No consequential damages can be sought against ASCENT or Rand Worldwide, Inc. for the use of these materials by any third parties or for any direct or indirect result of that use.

The information contained herein is intended to be of general interest to you and is provided "as is", and it does not address the circumstances of any particular individual or entity. Nothing herein constitutes professional advice, nor does it constitute a comprehensive or complete statement of the issues discussed thereto. ASCENT does not warrant that the document or information will be error free or will meet any particular criteria of performance or quality. In particular (but without limitation) information may be rendered inaccurate by changes made to the subject of the materials (i.e. applicable software). Rand Worldwide, Inc. specifically disclaims any warranty, either expressed or implied, including the warranty of fitness for a particular purpose.

# Contents

| Pro | eface      | e                                                                                                    | ix                                          |
|-----|------------|----------------------------------------------------------------------------------------------------|---------------------------------------------|
| In  | This       | Guide                                                                                                    | xi                                          |
| Pr  | actic      | e Files                                                                                                    | xiii                                        |
| Ch  | napte      | r 1: Introduction to Revit                                                                                                    | 1-1                                         |
|     | 1.1        | BIM and Revit<br>Workflow and BIM<br>Revit Terms<br>Revit and Construction Documents                                                          |                                             |
|     | 1.2        | Overview of the Interface                                                                                                    | 1-7                                         |
|     | 1.3        | <b>Opening and Saving Projects</b><br>Opening Projects<br>Saving Projects                                                                     | <b>1-29</b><br>1-30<br>1-31                 |
|     | 1.4        | Viewing Commands<br>Zooming and Panning<br>Viewing in 3D<br>ViewCube<br>Visual Styles                                                         | <b>1-33</b><br>1-33<br>1-35<br>1-39<br>1-41 |
|     | Pra        | ctice 1a Open and Review a Project                                                                                                    | 1-42                                        |
| Rec | Cha<br>Con | pter Review Questions                                                                                                    | 1-50<br>1-52                                |
| Ch  | napte      | r 2: Starting a Proiect                                                                                                    |                                             |
|     | 2.1        | Selecting a Project Template                                                                                                    |                                             |
| *   | 2.2        | Linking and Importing Files<br>Linking and Importing CAD Files<br>Linking and Importing Raster Image Files<br>Linking and Importing PDF Files | <b>2-4</b><br>2-8<br>2-10                   |
|     |            |                                                                                                    |                                             |

|          | 2.3  | Linking in Revit Models                                                                                                    | 2-12                                        |
|----------|------|----------------------------------------------------------------------------------------------------|---------------------------------------------|
|          | 2.4  | <b>Modifying Imported/Linked Files</b><br>Managing Links<br>Modifying the Visibility of Imported/ Linked Files                                           | <b>2-14</b><br>2-17<br>2-19                 |
|          | Pra  | ctice 2a Start a Project and Link Files                                                                                                    | 2-22                                        |
|          | 2.5  | Setting Up Levels<br>Modifying Levels<br>Creating Plan Views                                                                                             | <b> 2-27</b><br>2-29<br>2-31                |
|          | Pra  | ctice 2b Set Up Levels                                                                                                    | 2-33                                        |
|          | 2.6  | Creating Grids<br>Modifying Grid Lines                                                                                                    |                                             |
|          | Pra  | ctice 2c Add Grids                                                                                                    | 2-46                                        |
|          | Cha  | pter Review Questions                                                                                                    | 2-52                                        |
|          | Con  | nmand Summary                                                                                                    | 2-54                                        |
| Ch       | apte | er 3: Working with Views                                                                                                    | 3-1                                         |
|          | 3.1  | Modify How the Project Browser Displays                                                                                                    | 3-2                                         |
|          | 3.2  | Duplicating Views                                                                                                    | 3-5                                         |
|          | 3.3  | Modify How the View Displays<br>View Control Bar<br>View Properties<br>Hiding and Overriding Graphics<br>Visibility/ Graphic Overrides<br>View Templates | 3-10<br>3-10<br>3-13<br>3-16<br>3-18        |
|          | Pra  | ctice 3a Duplicate Views and Set the View Display                                                                                                    | 3-20                                        |
|          | 3.4  | Adding Callout Views<br>Working with Crop Regions<br>Plan Regions                                                                                        | <b>3-22</b><br>3-25<br>3-26                 |
|          | Pra  | ctice 3b Add Callout Views                                                                                                    | 3-29                                        |
| cample c | 3.5  | Creating Elevations and Sections<br>Elevations<br>Sections<br>Modifying Elevations and Sections                                                          | <b>3-31</b><br>3-32<br>3-34<br>3-35<br>3-39 |
|          | Pra  | ctice 3c Create Elevations and Sections                                                                                                    | 3-42                                        |
|          | Cha  | pter Review Questions                                                                                                    | 3-49                                        |
|          | Con  | nmand Summary                                                                                                    | 3-52                                        |

| Chapte  | er 4: Revit Families                                                                                                    | 4-1                                                             |
|---------|----------------------------------------------------------------------------------------------------|-----------------------------------------------------------------|
| 4.1     | About Revit Families<br>The Different Kinds of Families<br>Working with Component Families<br>Loading Components<br>Placing Components                                                                 | <b>4-2</b><br>4-3<br>4-5<br>4-5<br>4-5<br>4-8                   |
| 4.2     | Modifying Components                                                                                                    | 4-11                                                            |
| 4.3     | Creating Additional Family Types in a Project<br>Structural Elements                                                                                                    | <b>4-13</b><br>4-14                                             |
| Pra     | ctice 4a Load Families                                                                                                    | 4-15                                                            |
| Cha     | pter Review Questions                                                                                                    | 4-18                                                            |
| Cor     | nmand Summary                                                                                                    | 4-19                                                            |
| Chapte  | er 5: Basic Sketching and Modify Tools                                                                                                    | 5-1                                                             |
| 5.1     | Adding General Model Elements<br>Draw Tools<br>Drawing Aids<br>Reference Planes<br>Editing Model Elements<br>Selecting Multiple Elements<br>Measuring Tool<br>Filtering Selection of Multiple Elements | <b>5-2</b><br>5-3<br>5-6<br>5-9<br>5-11<br>5-14<br>5-16<br>5-18 |
| Pra     | ctice 5a Sketch and Edit Elements                                                                                                    | 5-20                                                            |
| 5.2     | Working with Basic Modify Tools<br>Moving and Copying Elements<br>Rotating Elements<br>Mirroring Elements<br>Creating Linear and Radial Arrays                                                         | <b>5-27</b><br>5-27<br>5-29<br>5-31<br>5-32                     |
| Pra     | ctice 5b Work with Basic Modify Tools                                                                                                    | 5-37                                                            |
| 5.3     | Working with Additional Modify Tools<br>Aligning Elements<br>Splitting Linear Elements<br>Trimming and Extending<br>Offsetting Elements                                                                | <b>5-45</b><br>5-45<br>5-47<br>5-48<br>5-49                     |
| Pra Pra | ctice 5c Work with Additional Modify Tools                                                                                                    | 5-51                                                            |
| Cha     | pter Review Questions                                                                                                    | 5-55                                                            |
| Cor     | nmand Summary                                                                                                    | 5-59                                                            |

| Chapte | r 6: Adding Columns                                                                                                    | 6-1                                                                          |
|--------|----------------------------------------------------------------------------------------------------|------------------------------------------------------------------------------|
| 6.1    | Adding Columns<br>Modifying Columns                                                                                                    | <b> 6-2</b><br>6-6                                                           |
| Prac   | ctice 6a Place Structural Columns                                                                                                    | 6-8                                                                          |
| 6.2    | Copying and Monitoring Elements                                                                                                    | 6-10                                                                         |
| Prac   | ctice 6b Copy and Monitor Elements                                                                                                    | 6-14                                                                         |
| 6.3    | Coordinating Linked Models                                                                                                    | 6-21                                                                         |
| Prac   | ctice 6c Coordinate Linked Models                                                                                                    | 6-25                                                                         |
| Cha    | pter Review Questions                                                                                                    |                                                                              |
| Con    | nmand Summary                                                                                                    |                                                                              |
| Chapte | r 7: Foundations                                                                                                    |                                                                              |
| 7.1    | Modeling Walls                                                                                                    | 7-2                                                                          |
| 7.2    | Modifying Walls<br>Wall Joins<br>Editing Wall Profiles<br>Wall Openings                                                                                                    |                                                                              |
| 7.3    | Adding Wall Footings<br>Wall Profiles and Footings                                                                                                    | <b>7-19</b><br>7-21                                                          |
| Prac   | ctice 7a Model Walls and Wall Footings                                                                                                    |                                                                              |
| 7.4    | Adding Isolated Footings<br>Working with Custom Families                                                                                                    | <b>7-28</b><br>                                                              |
| Prac   | ctice 7b Add Isolated Footings                                                                                                    | 7-33                                                                         |
| Cha    | pter Review Questions                                                                                                    |                                                                              |
| Con    | nmand Summary                                                                                                    |                                                                              |
| Chapte | r 8: Structural Framing                                                                                                    | 8-1                                                                          |
| 8.1    | Modeling Structural Framing<br>Beam Systems<br>Adding Bracing<br>Cross Bracing Settings                                                                                                    | 8-2<br>8-4<br>8-8<br>8-8<br>8-8                                              |
| Prac   | ctice 8a Model Structural Framing                                                                                                    | 8-11                                                                         |
| 8.2    | Modifying Structural Framing<br>Sloping and Offsetting Beams<br>Adding Beam Cantilevers and Cutbacks<br>Changing the Cutback<br>Changing Justifications<br>Attaching a Column to a Beam<br>Applying Beam Coping<br>Editing Beam Joins | 8-20<br>8-22<br>8-24<br>8-25<br>8-25<br>8-27<br>8-30<br>8-31<br>8-31<br>8-32 |

| Pr              | Practice 8b Modify Structural Framing 8-3                                                                                                    |                                          |  |  |
|-----------------|----------------------------------------------------------------------------------------------------|------------------------------------------|--|--|
| 8.3             | <b>Adding Trusses</b><br>Attaching Trusses to Roofs<br>Setting Framing Types in Trusses                                                                              | <b>8-38</b><br>8-39<br>8-40              |  |  |
| Pr              | actice 8c Add Trusses                                                                                                    | 8-42                                     |  |  |
| Cł              | apter Review Questions                                                                                                    |                                          |  |  |
| Co              | ommand Summary                                                                                                    | 8-50                                     |  |  |
| Chap            | ter 9: Adding Structural Slabs                                                                                                    |                                          |  |  |
| 9.1             | Modeling Structural Slabs<br>Modifying Slabs<br>Slab Edges<br>Joining Geometry                                                                                       | <b>9-2</b><br>9-6<br>9-8<br>9-9          |  |  |
| Pr              | actice 9a Model Structural Slabs                                                                                                    |                                          |  |  |
| 9.2             | 2 Creating Shaft Openings                                                                                                    |                                          |  |  |
| Pr              | actice 9b Create Shaft Openings                                                                                                    |                                          |  |  |
| Ch              | apter Review Questions                                                                                                    |                                          |  |  |
| Command Summary |                                                                                                    |                                          |  |  |
| Chap            | ter 10: Structural Reinforcement                                                                                                    | 10-1                                     |  |  |
| 10              | .1 Structural Reinforcement<br>Setting the Rebar Cover Depth<br>Reinforcement Settings<br>Rebar Visibility                                                           | <b> 10-2</b><br>10-3<br>10-5<br>10-10    |  |  |
| 10              | <b>.2 Adding Rebar</b><br>Sketching Rebar Shapes<br>Multi-planar Rebar<br>Free-Form Rebar                                                                            | <b> 10-12</b><br>10-19<br>10-20<br>10-22 |  |  |
|                 | <b>.3 Modifying Rebar</b><br>3D Rebar Shapes<br>Rebar Coupler                                                                                                    |                                          |  |  |
| Pr              | actice 10a Add Rebar                                                                                                    | 10-36                                    |  |  |
| 50 10           | <b>.4 Reinforcing Walls, Floors, and Slabs</b><br>Area Reinforcement<br>Path Reinforcement<br>Fabric Reinforcement<br>Modifying Area, Path, and Fabric Reinforcement | <b></b>                                  |  |  |
| Pr              | actice 10b Reinforce Structural Elements                                                                                                    | 10-60                                    |  |  |
| Ch              | apter Review Questions                                                                                                    | 10-70                                    |  |  |
| Co              | ommand Summary                                                                                                    | 10-73                                    |  |  |

| Chaj    | pter 11: Creating Construction Documents                                                             | 11-1                                  |
|---------|----------------------------------------------------------------------------------------------------|---------------------------------------|
| 1       | 1.1 Setting Up Sheets<br>Sheet (Title Block) Properties                                              | <b>11-2</b><br>11-4                   |
| 1       | 1.2 Placing and Modifying Views on Sheets                                                            |                                       |
| 1       | 1.3 Duplicating Sheets and Swapping Views                                                            |                                       |
| 1       | 1.4 Modifying Views and View Titles                                                                  | 11-12                                 |
| Р       | Practice 11a Set Up Sheets                                                                           | 11-16                                 |
| 1       | <b>1.5 Printing Sheets</b><br>Printing Options<br>Export Views and Sheets to PDF                     | <b>11-25</b><br>                      |
| C       | hapter Review Questions                                                                              |                                       |
| C       | command Summary                                                                                      |                                       |
| Chaj    | pter 12: Working with Annotations                                                                    | 12-1                                  |
| 1       | 2.1 Working with Dimensions<br>Modifying Dimensions<br>Setting Constraints<br>Multi-Rebar Annotation | <b>12-2</b><br>12-5<br>12-11<br>12-13 |
| Р       | Practice 12a Work with Dimensions                                                                    | 12-16                                 |
| 1       | 2.2 Working with Text<br>Editing Text<br>Spell Checking<br>Creating Text Types                       |                                       |
| Р       | Practice 12b Work with Text                                                                          | 12-32                                 |
| 1       | 2.3 Adding Tags<br>Tagging in 3D Views<br>Beam Annotations                                           |                                       |
| Q 1     | 2.4 Adding Detail Lines and Symbols<br>Using Symbols<br>Structural Specific Symbols                  |                                       |
|         | Practice 12c Add Tags and Symbols                                                                    | 12-55                                 |
|         | 2.5 Creating Legends                                                                                 | 12-59                                 |
| S' DI P | Practice 12d Create Legends                                                                          | 12-62                                 |
|         | hapter Review Questions                                                                              | 12-68                                 |
| C       | command Summary                                                                                      | 12-70                                 |

| Chapter 13: Creating Schedules13-1                                                                                                    |
|----------------------------------------------------------------------------------------------------|
| 13.1 Schedules 13-2                                                                                                    |
| 13.2 Creating Building Component Schedules13-3Schedule View Properties13-12Modifying Schedules13-13Modifying a Schedule on a Sheet13-15Split a Schedule Across Multiple Sheets13-15Filter by Sheet13-17 |
| Practice 13a Work with Schedules                                                                                                    |
| 13.3 Graphical Column Schedules       13-26         Modifying Graphical Column Schedules       13-27                                                                                                    |
| Practice 13b Create a Graphical Column Schedule 13-30                                                                                                    |
| Chapter Review Questions                                                                                                    |
| Command Summary 13-35                                                                                                    |
| Chapter 14: Creating Details 14-1                                                                                                    |
| 14.1 Setting Up Detail Views14-2Referencing a Drafting View14-5Saving Drafting Views14-6                                                                                                    |
| 14.2 Adding Detail Components14-9Detail Components14-9Repeating Details14-12                                                                                                    |
| 14.3 Annotating Details14-13Creating Filled Regions14-13Adding Detail Tags14-16                                                                                                    |
| Practice 14a Create a Detail Based on a Section Callout 14-18                                                                                                    |
| Practice 14b Create a Bracing Detail                                                                                                    |
| Practice 14c Additional Details 14-29                                                                                                    |
| Chapter Review Questions 14-31                                                                                                    |
| Command Summary 14-33                                                                                                    |
| Appendix A: Additional Tools for Design Development                                                                                                    |
| A.1 Selection Sets                                                                                                    |
| A.2 Purging Unused Elements                                                                                                    |
| A.3 Placing Slanted Structural Columns                                                                                                    |
| A.4 Editing Wall JoinsA-9                                                                                                    |

| A.5        | Creating Slab Types                                | A-11                |
|------------|----------------------------------------------------|---------------------|
| A.6        | Creating Rebar Types                               | A-13                |
| A.7        | Introduction to Revit Worksharing                  | A-15                |
|            | Worksharing Definitions                            | A-16                |
|            | Saving a Workshared Project                        | A-20                |
| Con        | nmand Summary                                      | A-22                |
| Append     | dix B: Additional Tools for Construction Documents | B-1                 |
| B.1        | Working with Guide Grids on Sheets                 | В-2                 |
| B.2        | Revision Tracking                                  | <b>B-4</b><br>B-9   |
| B.3        | Labeling Dimensions                                | B-10                |
| B.4        | Annotating Dependent Views                         | B-13                |
|            | Annotating Views                                   | B-14                |
| B.5        | Material Takeoff Schedules                         | B-17                |
| B.6        | Importing and Exporting Schedules                  | B-18                |
| B.7        | Creating a Repeating Detail                        | B-20                |
| B.8        | Keynoting and Keynote Legends                      | <b>B-22</b><br>B-25 |
| Con        | nmand Summary                                      | B-27                |
| Append     | dix C: Project - Concrete Structure                | C-1                 |
| C.1        | Start a Structural Project                         | C-2                 |
| C.2        | Create Foundation Elements                         | C-6                 |
| C.3        | Frame a Concrete Structure                         | C-9                 |
| Index      |                                                    | Index-1             |
| Sauble Col |                                                    |                     |

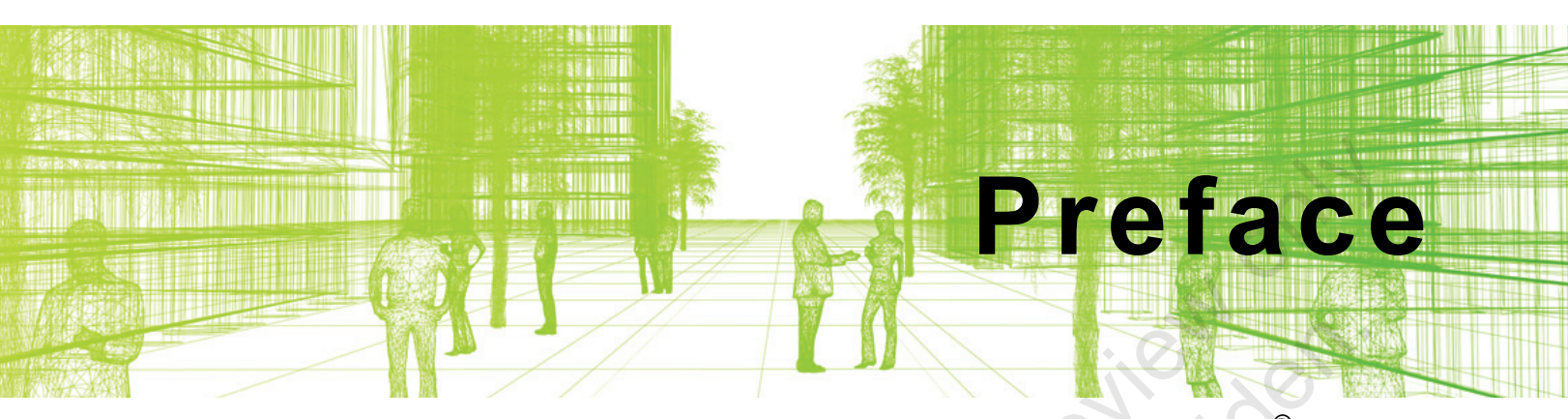

To take full advantage of Building Information Modeling, the *Autodesk*<sup>®</sup> *Revit*<sup>®</sup> 2023: *Fundamentals for Structure* guide has been designed to teach the concepts and principles of creating 3D parametric models of structural buildings from engineering design through construction documentation.

This guide is intended to introduce you to the user interface and the basic building components of the software that makes Autodesk<sup>®</sup> Revit<sup>®</sup> a powerful and flexible structural modeling tool. The goal is to familiarize you with the tools required to create, modify, analyze, and document a parametric model. The examples and practices are designed to take you through the basics of a full structural project, from linking in an architectural model to construction documents.

#### **Topics Covered**

- Introduction to the Autodesk Revit software.
- Navigating the Revit workspace and interface.
- Working with the basic sketching and modifying tools.
- Creating levels and grids as datum elements for the model.
- · Understanding Revit families and components.
- Understanding the project browser and working with views.
- Starting a structural project based on a linked architectural model.
- Creating a 3D building model.
- Adding structural columns and walls.
- Adding foundations and structural slabs.
- Structural reinforcement.
- Beams, trusses, and framing systems.
- Analytical models and placing loads.
- Project practices to reinforce learning.
- Setting up sheets for plotting with text, dimensions, details, tags, and schedules.
- Creating details.

#### Prerequisites

- Access to the 2023.0 version of the software, to ensure compatibility with this guide. Future software updates that are released by Autodesk may include changes that are not reflected in this guide. The practices and files included with this guide might not be compatible with prior versions (e.g., 2022).
- This guide introduces the fundamental skills in learning how to use the Autodesk Revit software, with a focus on the structural tools. It is highly recommended that students have experience and knowledge in structural engineering and its terminology.

#### Note on Learning Guide Content

 ASCENT's learning guides are intended to teach the technical aspects of using the software and do not focus on professional design principles and standards. The exercises aim to demonstrate the capabilities and flexibility of the software, rather than following specific design codes or standards, which can vary between regions.

#### Note on Software Setup

This guide assumes a standard installation of the software using the default preferences during installation. This includes the Revit templates and Revit Content (Families) that can be found on the Autodesk website https://knowledge.autodesk.com/ and searching **How to download Revit Content**. Lectures and practices use the standard software templates and default options.

#### Lead Contributor: Cherisse Biddulph

Cherisse is an Autodesk Certified Professional for Revit as well as an Autodesk Certified Instructor. She brings over 19 years of industry, teaching, and technical support experience to her role as a Learning Content Developer with ASCENT. With a passion for design and architecture, she has worked in the industry assisting firms with their CAD management and software implementation needs as they modernize to a Building Information Modeling (BIM) design environment. Although her main devotion is the Revit design product, she is also proficient in AutoCAD, Autodesk BIM 360, and Autodesk Navisworks. Today, Cherisse continues to expand her knowledge in the ever-evolving AEC industry and the software used to support it.

Cherisse Biddulph has been the Lead Contributor for *Autodesk Revit: Fundamentals for Structure* since 2020.

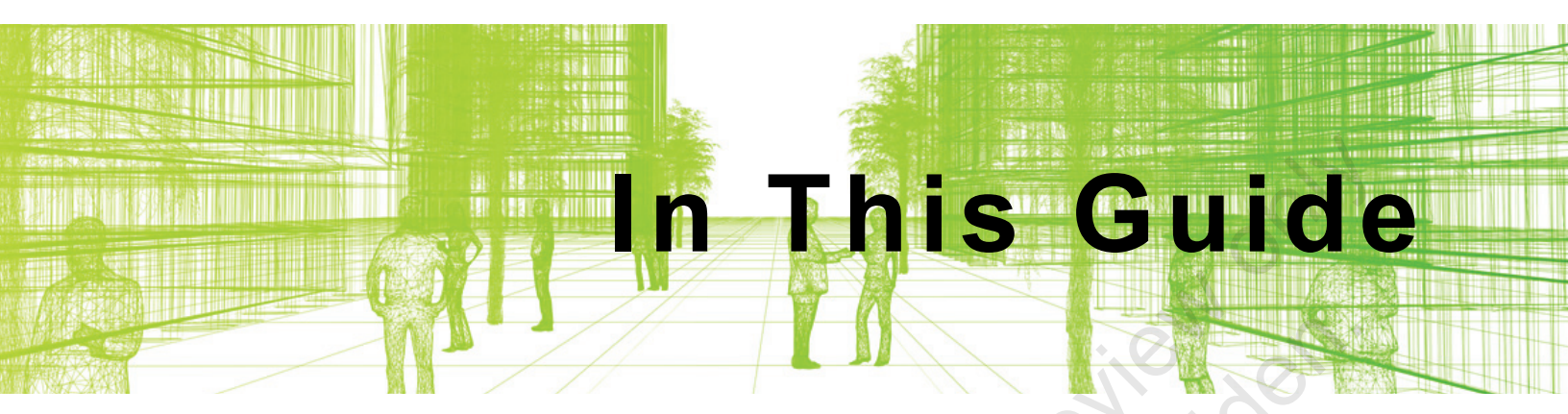

The following highlights the key features of this guide.

| Feature             | Description                                                                                                    |
|---------------------|----------------------------------------------------------------------------------------------------|
| Practice Files      | The Practice Files page includes a link to the practice files and instructions on how to download and install them. The practice files are required to complete the practices in this guide.                                                                                                    |
| Chapters            | A chapter consists of the following: Learning Objectives, Instructional<br>Content, Practices, Chapter Review Questions, and Command<br>Summary.                                                                                                    |
|                     | • Learning Objectives define the skills you can acquire by learning the content provided in the chapter.                                                                                                    |
|                     | • <b>Instructional Content</b> , which begins right after Learning<br>Objectives, refers to the descriptive and procedural information<br>related to various topics. Each main topic introduces a product<br>feature, discusses various aspects of that feature, and provides<br>step-by-step procedures on how to use that feature. Where<br>relevant, examples, figures, helpful hints, and notes are provided. |
| 10 <sup>1</sup> 0-2 | • <b>Practice</b> for a topic follows the instructional content. Practices<br>enable you to use the software to perform a hands-on review of a<br>topic. It is required that you download the practice files (using the<br>link found on the Practice Files page) prior to starting the first<br>practice.                                                                                                    |
|                     | <ul> <li>Chapter Review Questions, located close to the end of a<br/>chapter, enable you to test your knowledge of the key concepts<br/>discussed in the chapter.</li> </ul>                                                                                                    |
| Sauthor             | • <b>Command Summary</b> concludes a chapter. It contains a list of the software commands that are used throughout the chapter and provides information on where the command can be found in the software.                                                                                                    |
| Appendices          | Appendices provide additional information to the main course content. It could be in the form of instructional content, practices, tables, projects, or skills assessment.                                                                                                    |

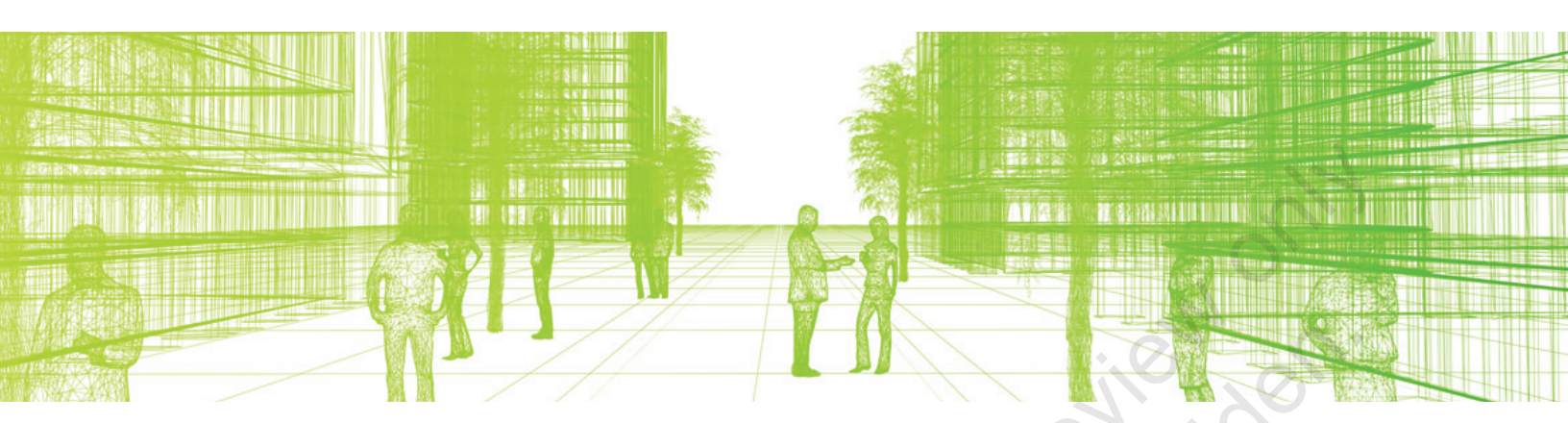

## **Revit Tools and Project Setup**

This guide is divided into three sections: Revit Tools and Project Setup, Design Development, and Construction Documentation.

The first section provides an introduction to the Autodesk<sup>®</sup> Revit<sup>®</sup> software, including working with the software interface, setting up a drawing, incorporating datum elements, adding families, and using the basic drawing and modify tools.

This section includes the following chapters:

- 1: Introduction to Revit
- 2: Starting a Project
- 3: Working with Views
- 4: Revit Families

32111210 r

5: Basic Sketching and Modify Tools

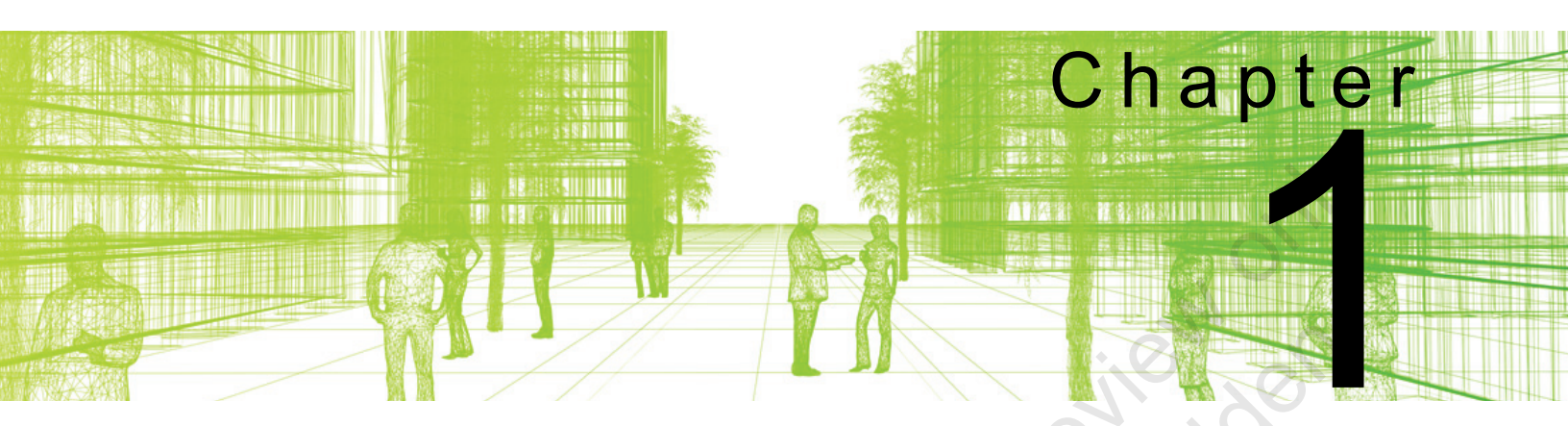

# **Introduction to Revit**

Building Information Modeling (BIM) and Revit<sup>®</sup> work hand in hand to help you create smart, 3D models that are useful at all stages in the building process. Understanding the software interface and terminology enhances your ability to create and navigate around in the various views of the model.

#### Learning Objectives in This Chapter

- Describe the concept of Building Information Modeling in conjunction with applying Revit.
- Navigate the graphic user interface, including the ribbon (where most of the tools are found), Properties (where you make modifications to element information), and the Project Browser (where you can open various views of the model).
- Open existing projects and save projects.
- Use viewing commands to navigate around the model in 2D and 3D views.

## 1.1 BIM and Revit

Building Information Modeling (BIM) is an approach to the entire building life cycle, including design, construction, and facilities management. The BIM process supports the ability to coordinate, update, and share design data with team members across disciplines.

Revit is a model authoring software. It enables you to create complete 3D building models (as shown on the left in Figure 1–1) that provide considerable information reported through construction documents, and enables you to share these models with other programs for more extensive analysis.

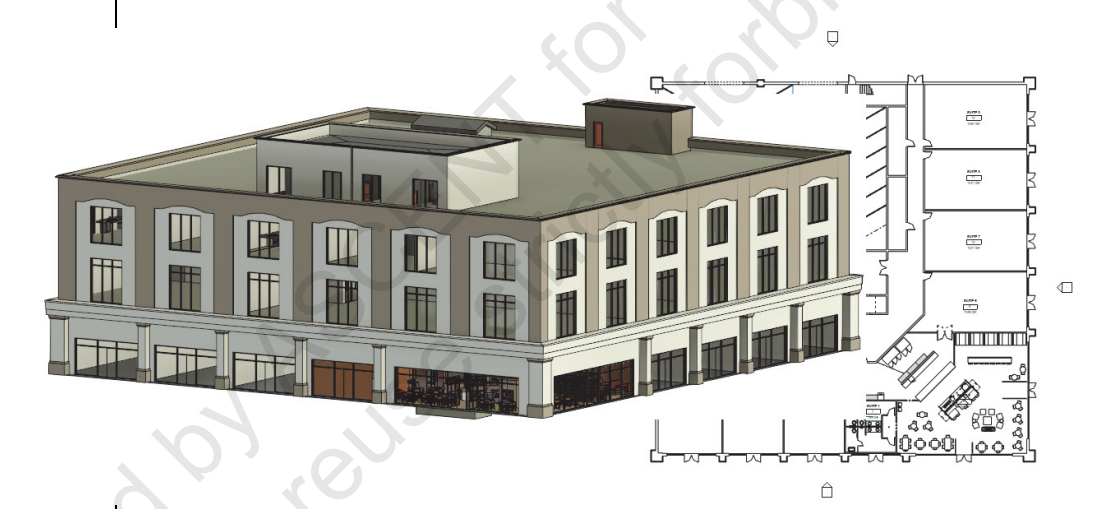

#### Figure 1–1

Revit is a Parametric Building Modeler software:

- Parametric: A relationship is established between building elements: when one element changes, all other related elements and/or geometry is modified as well. For example, when you place a door in a wall, the door removes part of the wall and stays inside that wall if it moves.
- *Building:* The software is designed for working with buildings and the surrounding landscape, as opposed to gears or highways.
- Modeler: A project is built in a single file based on the 3D building model, as shown on the left in Figure 1–1. All views, such as plans (as shown on the right in Figure 1–1), elevations, sections, details, construction documents, and reports are generated based on the model.
- It is important that everyone who is collaborating on a project works in the same version and build of the software.

ample copy

## Workflow and BIM

BIM has changed the process of how a building is planned, budgeted, designed, constructed, and (in some cases) operated and maintained.

In the traditional design process, construction documents are created independently, typically including plans, sections, elevations, details, and notes. Sometimes, a separate 3D model is created in addition to these documents. Changes made in one document, such as the addition of a light fixture in a plan, have to be coordinated with the rest of the documents and schedules in the set, as shown in Figure 1–2.

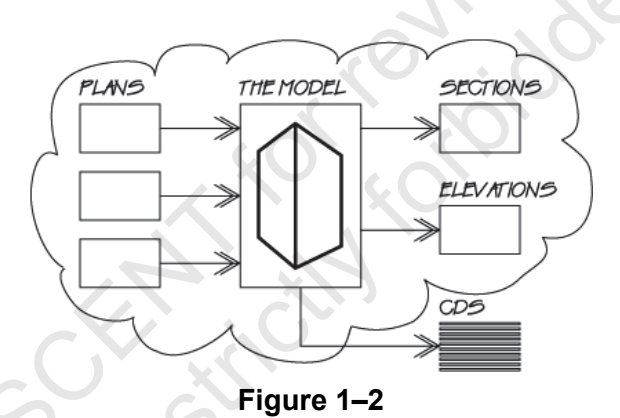

In BIM, the design process revolves around the model, as shown in Figure 1–3. Plans, elevations, and sections are simply 2D versions of the 3D model, while schedules are a report of the information stored in the model. Changes made in one view automatically update in all views and related schedules. Even construction documents update automatically with callout tags in sync with the sheet numbers. This is called bidirectional associativity.

By creating complete models and associated views of those models, Revit takes much of the tediousness out of producing a building design.

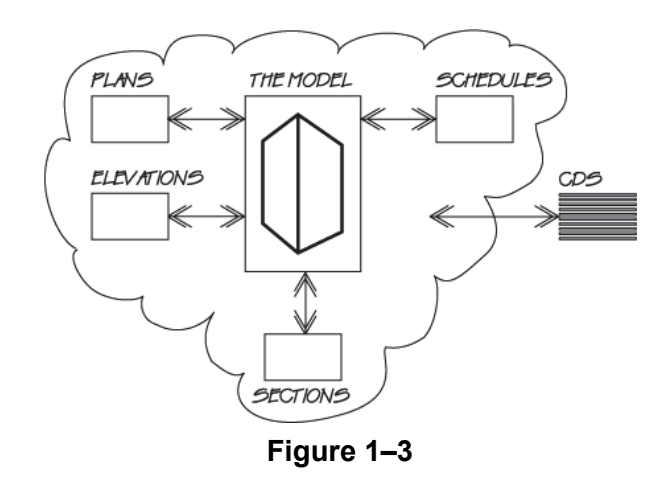

521MPle provin

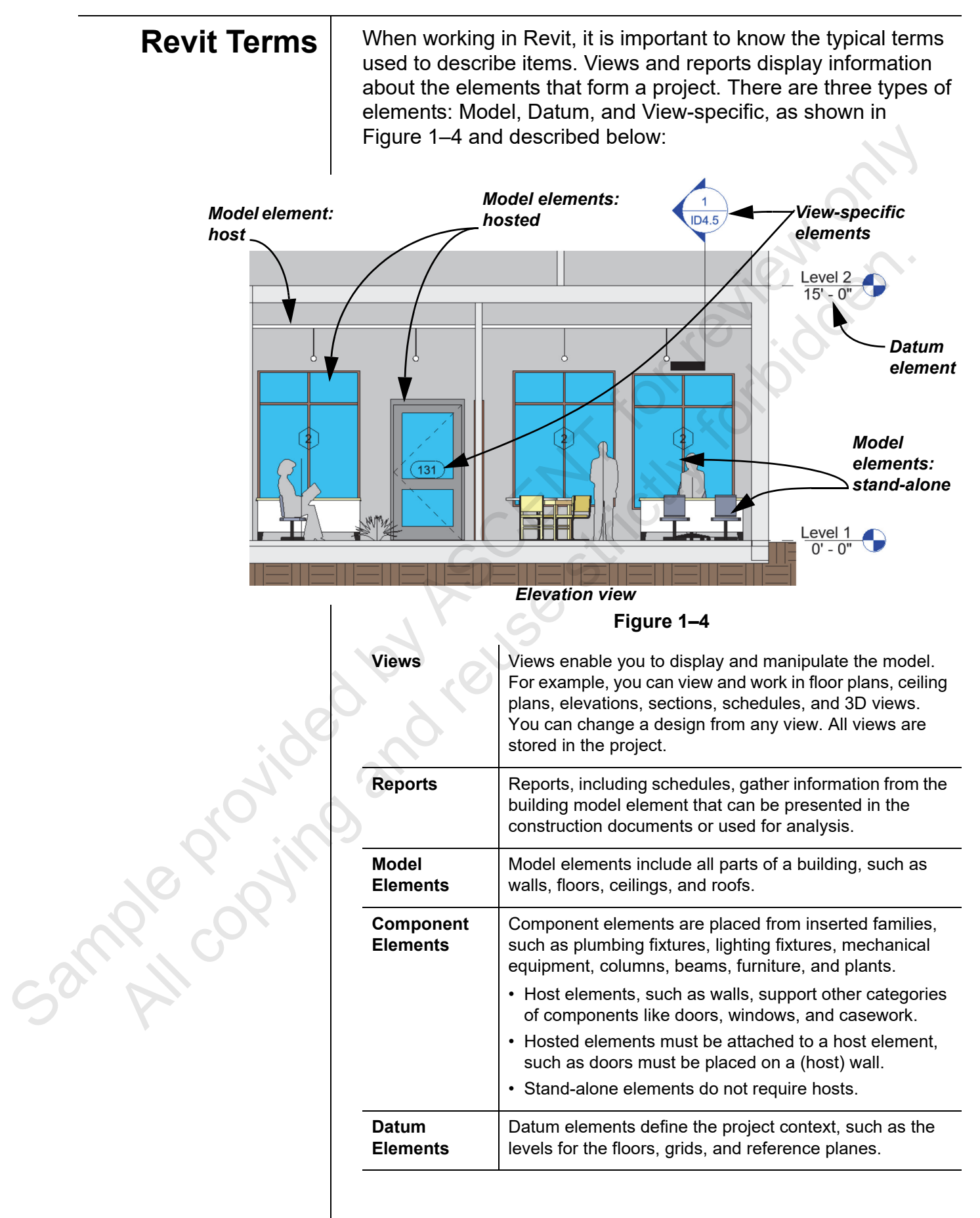

View-specific Elements View-specific elements only display in the view in which they are placed. The view scale controls their size. These include annotation elements such as dimensions, text, tags, and symbols as well as detail elements such as detail lines, filled regions, and 2D detail components.

The software includes tools for architectural, mechanical, electrical, plumbing, and structural design.

## Revit and Construction Documents

 Revit elements are "smart": the software recognizes them as walls, columns, beam, plants, ducts, or lighting fixtures, etc. This means that the information stored in their properties automatically updates in schedules, which ensures that views and reports are coordinated across an entire project, and are generated from a single model.

In the traditional workflow, the most time-consuming part of the project is the construction documents. With BIM, the base views of those documents (i.e., plans, elevations, sections, and schedules) are produced automatically and update as the model is updated, saving hours of work. The views are then placed on sheets that form the construction document set.

For example, a floor plan is duplicated. Then, in the new view, all but the required categories of elements are hidden or set to halftone and annotations are added. The plan is then placed on a sheet, as shown in Figure 1–5.

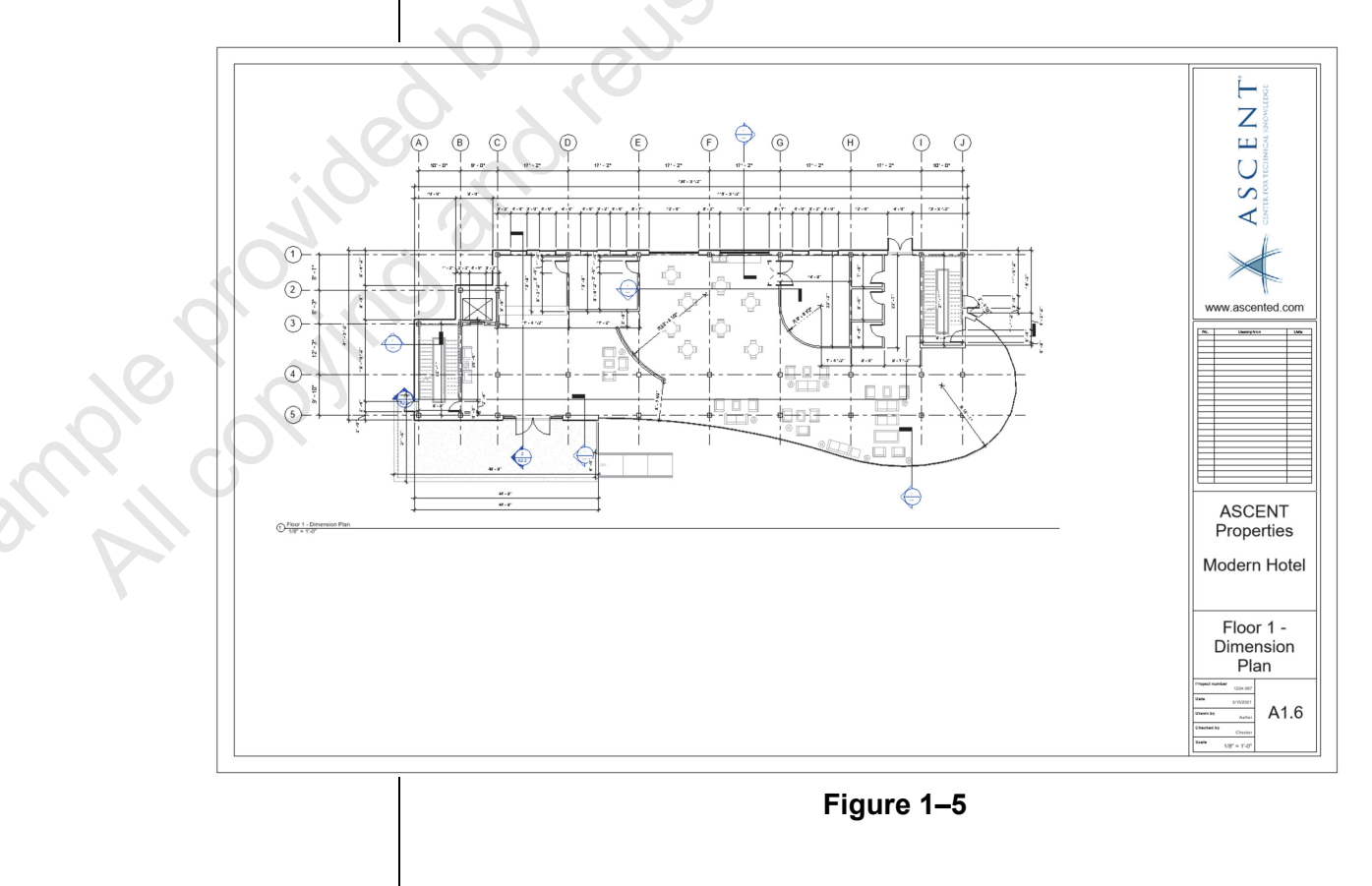

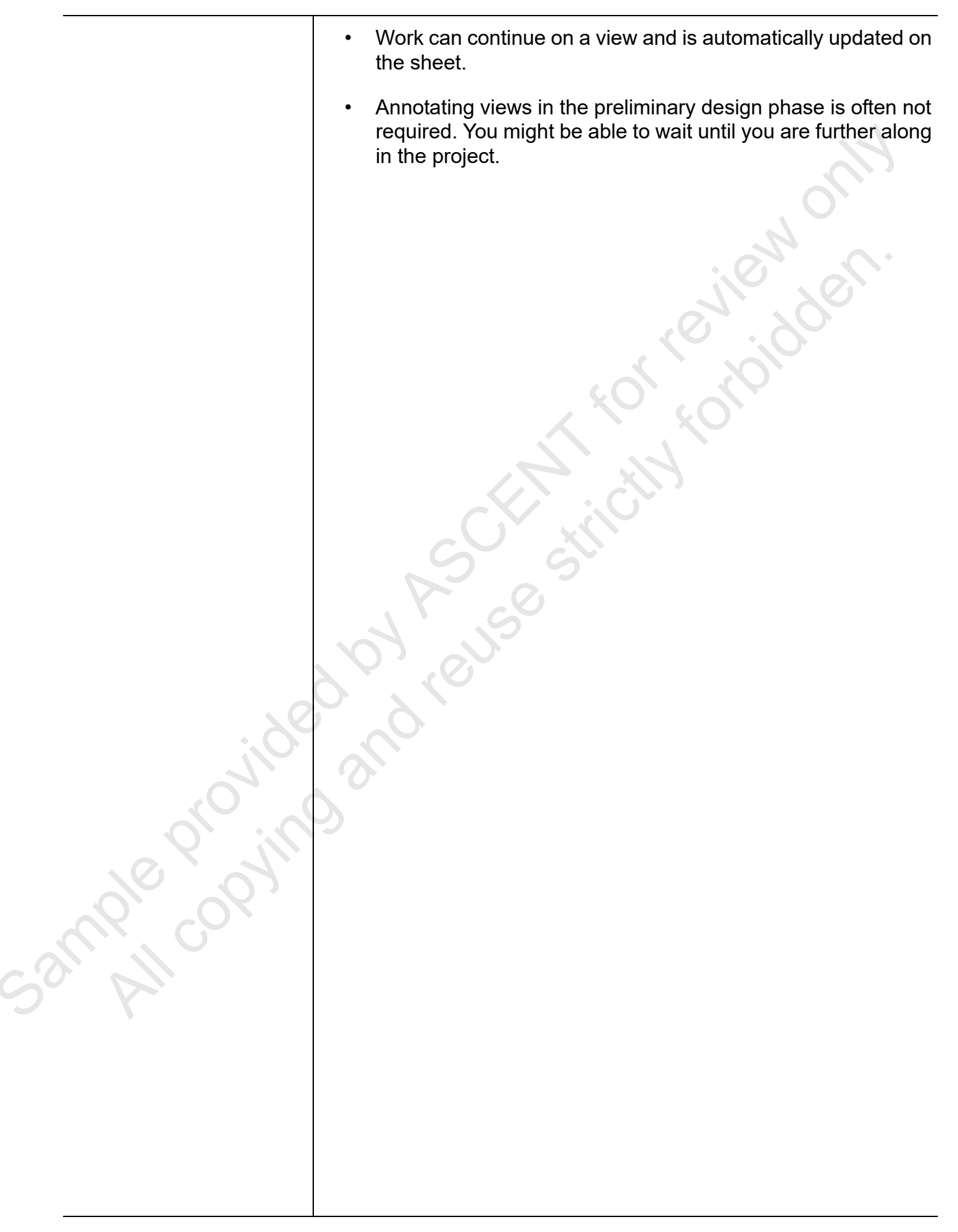

## **1.2 Overview of the Interface**

The Revit interface is designed for intuitive and efficient access to commands and views. It includes the ribbon, Quick Access Toolbar, Navigation Bar, and Status Bar, which are common to most of the Autodesk software. It also includes tools that are specific to Revit, including Properties, the Project Browser, and the View Control Bar. Revit includes access to tools for architectural, mechanical, electrical, plumbing, and structural design but can be altered by setting up a customized workspace that is more tailored to your specific discipline. A breakdown of the Revit interface is shown in Figure 1–6.

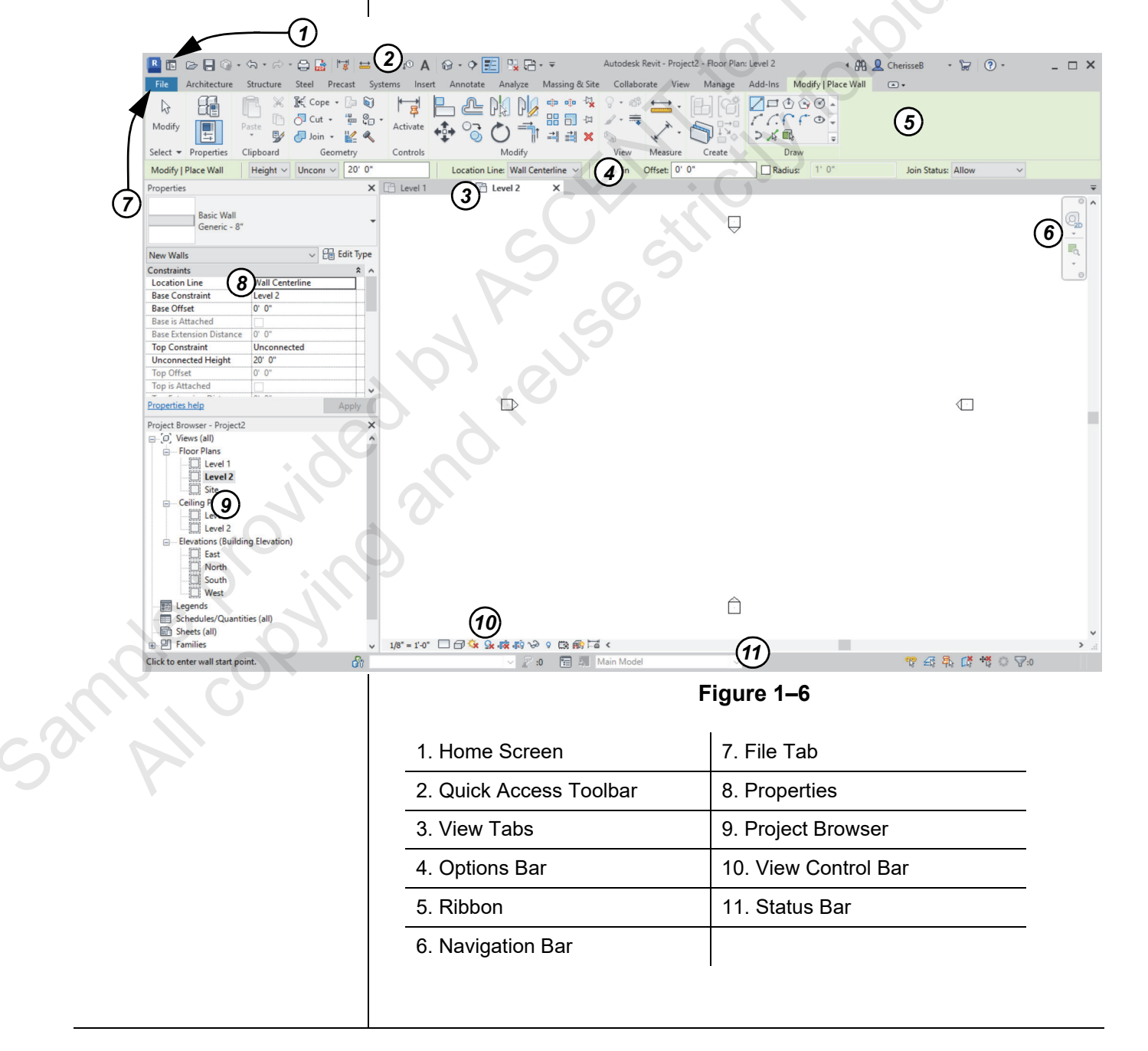

#### 1. The Home Screen

When you first open Revit, the **Home** screen displays with recently used projects and families, as shown in Figure 1-7.

|                                  | Autodesk Revit 2023 - Home                                                                 | < A & Cherisse8 - 중 ③ □ |
|----------------------------------|--------------------------------------------------------------------------------------------|-------------------------|
| ¢                                | Recent Files                                                                               | NO(                     |
| MODELS                           | MODELS                                                                                     |                         |
| New  FAMILIES      Open      New | Sample Architecture Proj         Sample Structure Project         Sample Structure Project | ems Project             |
| Recent Files                     | FAMILIES                                                                                   | V kO.                   |
| Autodesk Docs                    |                                                                                            |                         |
|                                  | Sample Architecture Fami Sample Structure Family Sample Syst                               | èms Family              |
| What's new                       |                                                                                            |                         |
| Online help                      |                                                                                            |                         |
| Community forum                  |                                                                                            |                         |

#### Figure 1–7

- From the Home screen, you can select the picture of a recently opened project or use one of the options on the left to open or start a new project using the default templates.
- In the Quick Access Toolbar, click <sup>IE</sup> (Home) to return to the screen.
- In the Home screen, click (Back) to return to the active model.
- Press <Ctrl>+<D> to toggle between the Home screen and the active model.

Sample provin

#### 2. Quick Access Toolbar

The Quick Access Toolbar (shown in Figure 1–8) includes commonly used commands, such as **Home, Open, Save, Undo**, **Redo, Print**, and **PDF**. It also includes **Activate Controls and Dimensions** to reduce clutter when selecting multiple elements in a view, and frequently used annotation tools, including Measuring tools, **Aligned Dimension**, **Tag by Category**, and **Text**. Viewing tools, including several different 3D Views and **Sections**, are also easily accessed here.

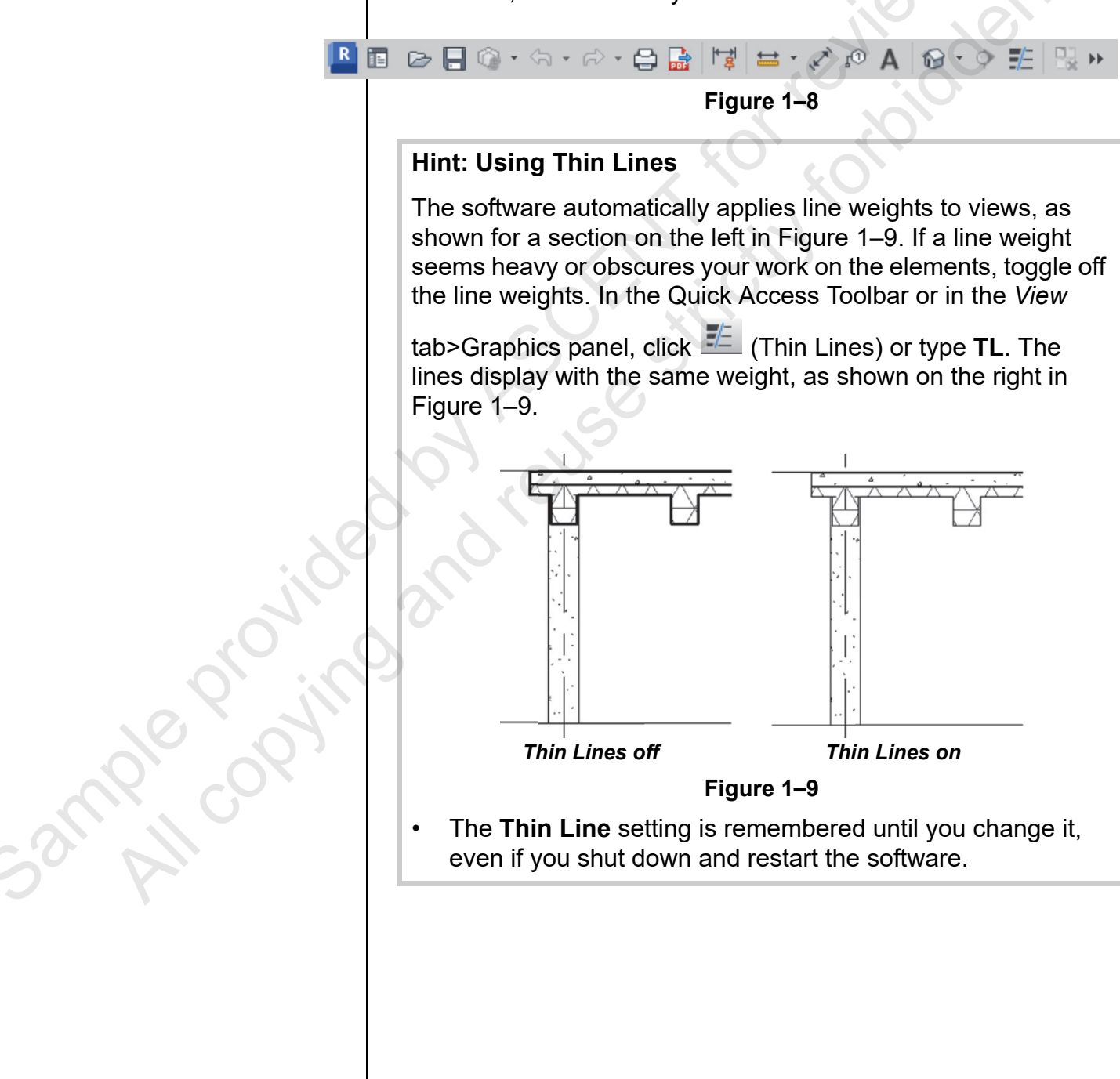

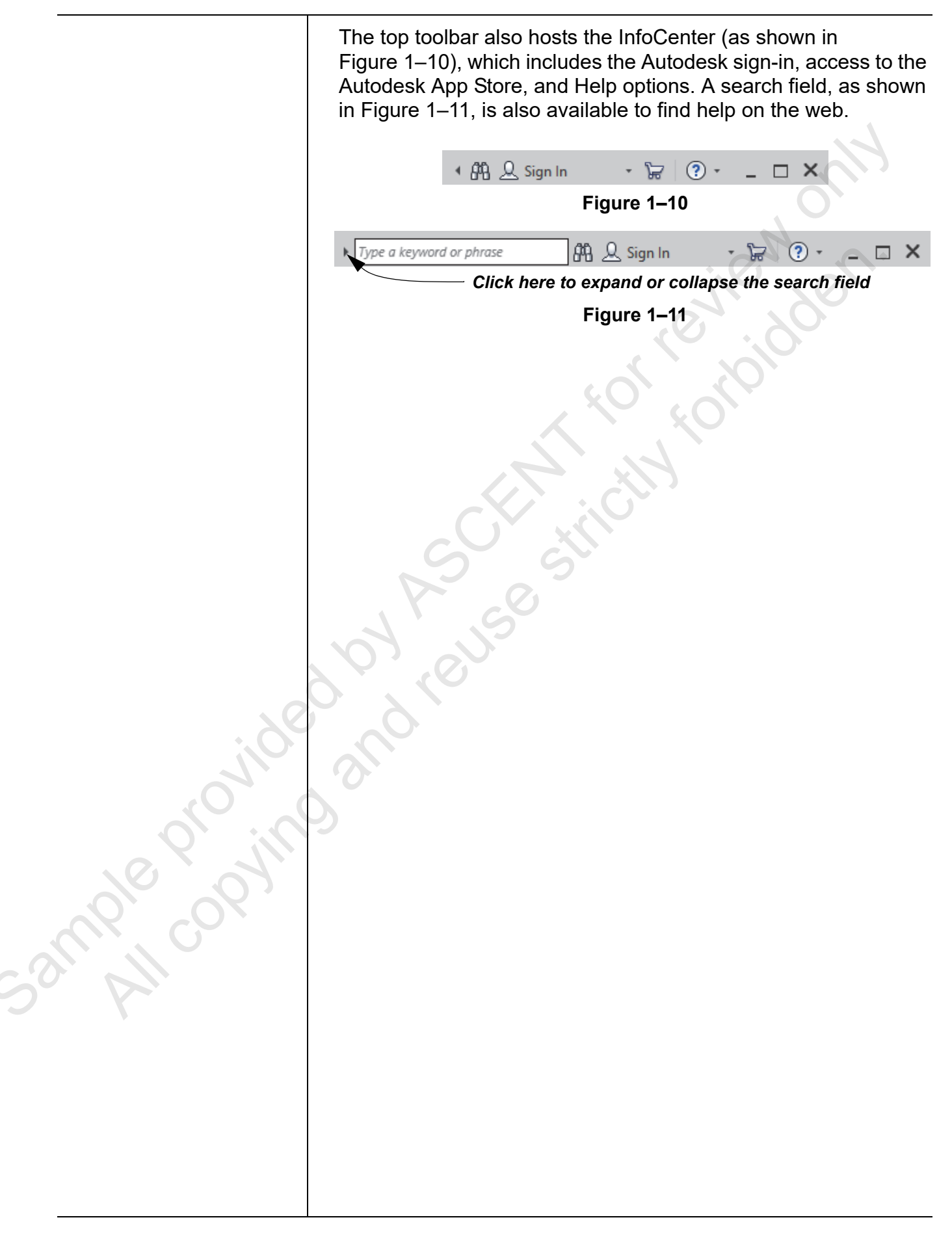

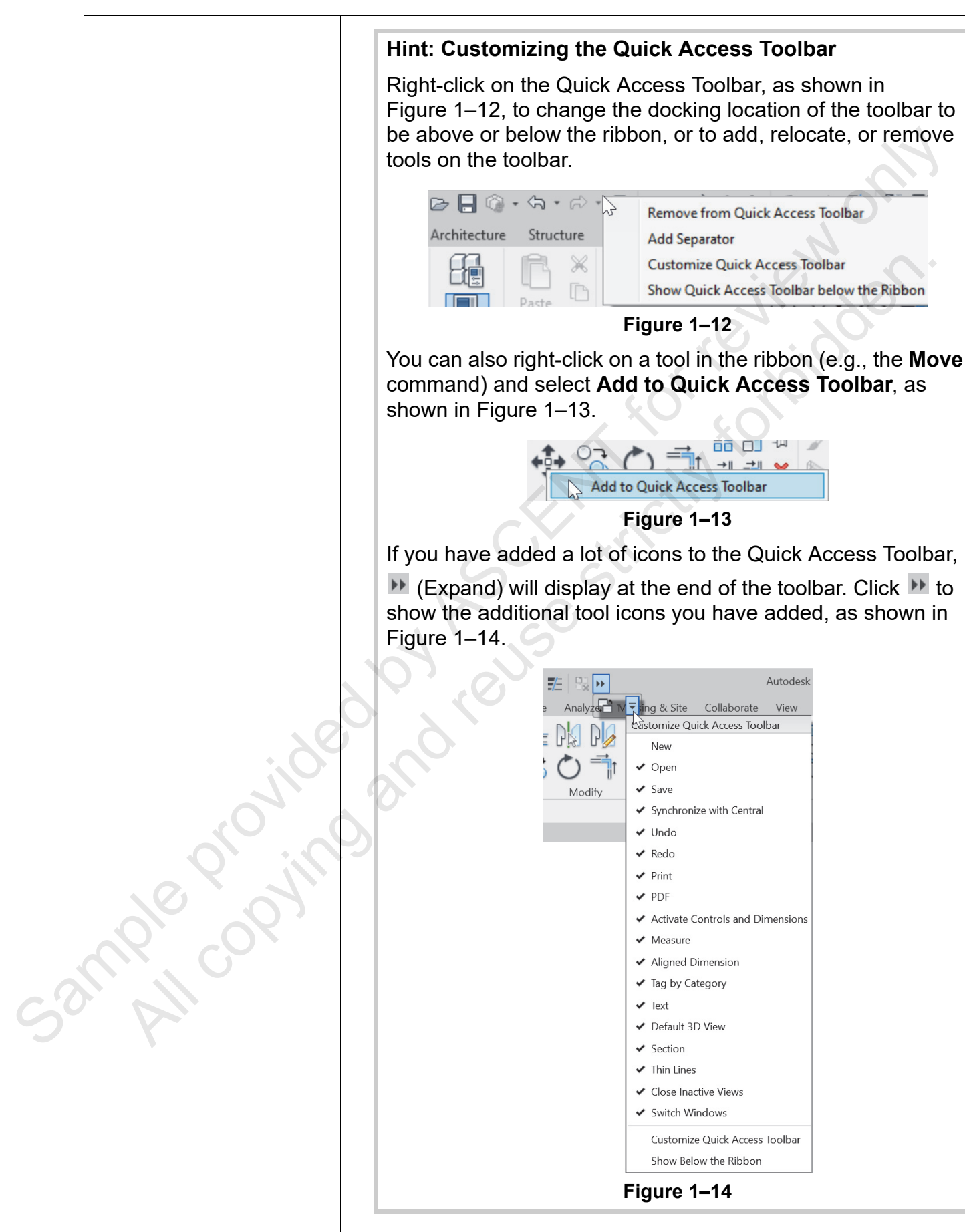

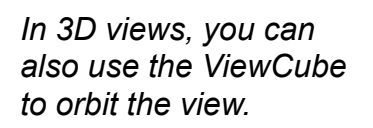

#### 3. View Tabs

Each view of a project opens in its own tab and can be pulled out of the application window and moved to another monitor. Each view displays a Navigation Bar (for quick access to viewing tools), the View Control Bar, and elevation markers, as shown in Figure 1–15.

• To close a tab, press the **X** that displays when you hover over the tab or the name in the list, as shown in Figure 1–15.

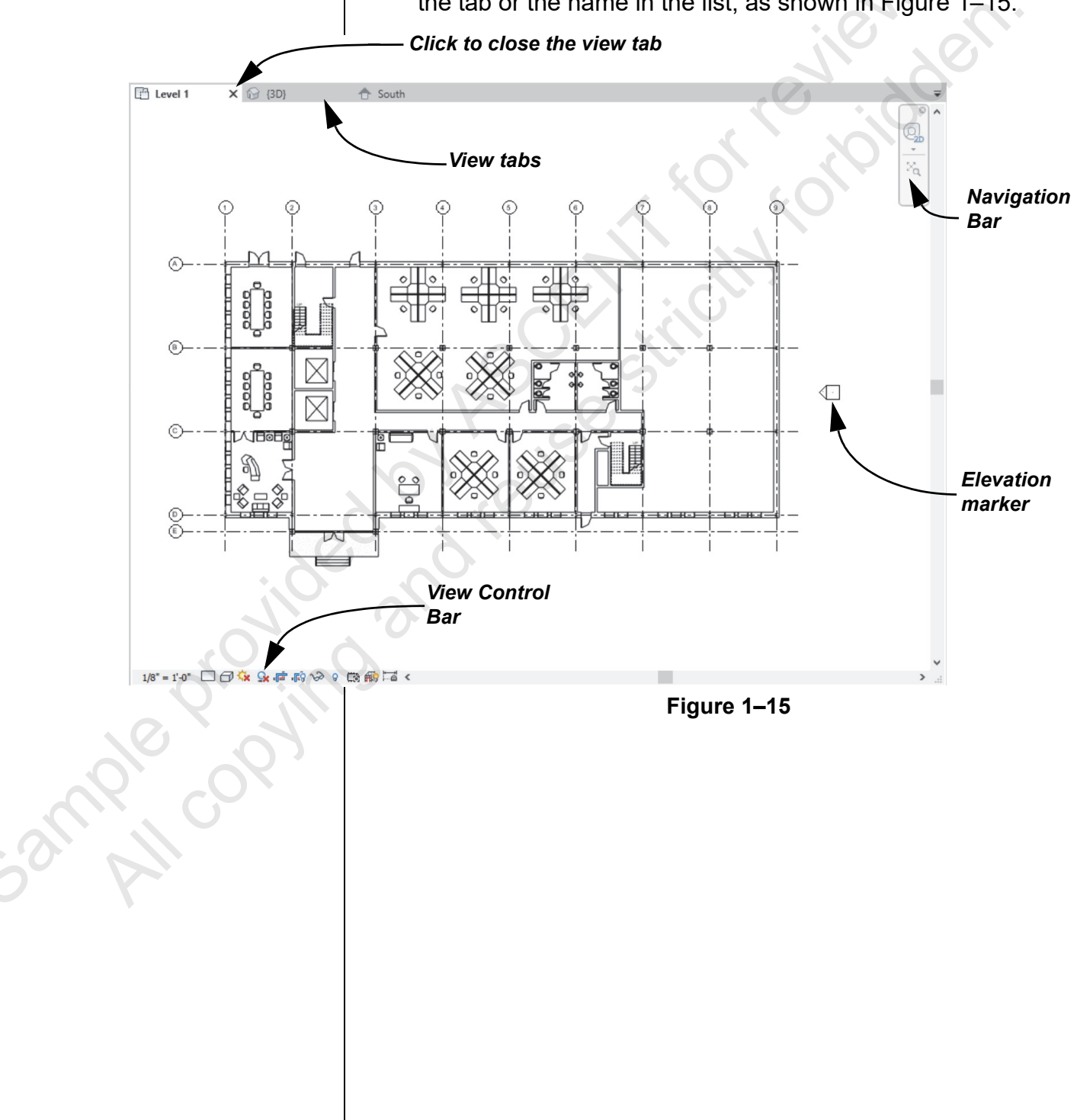

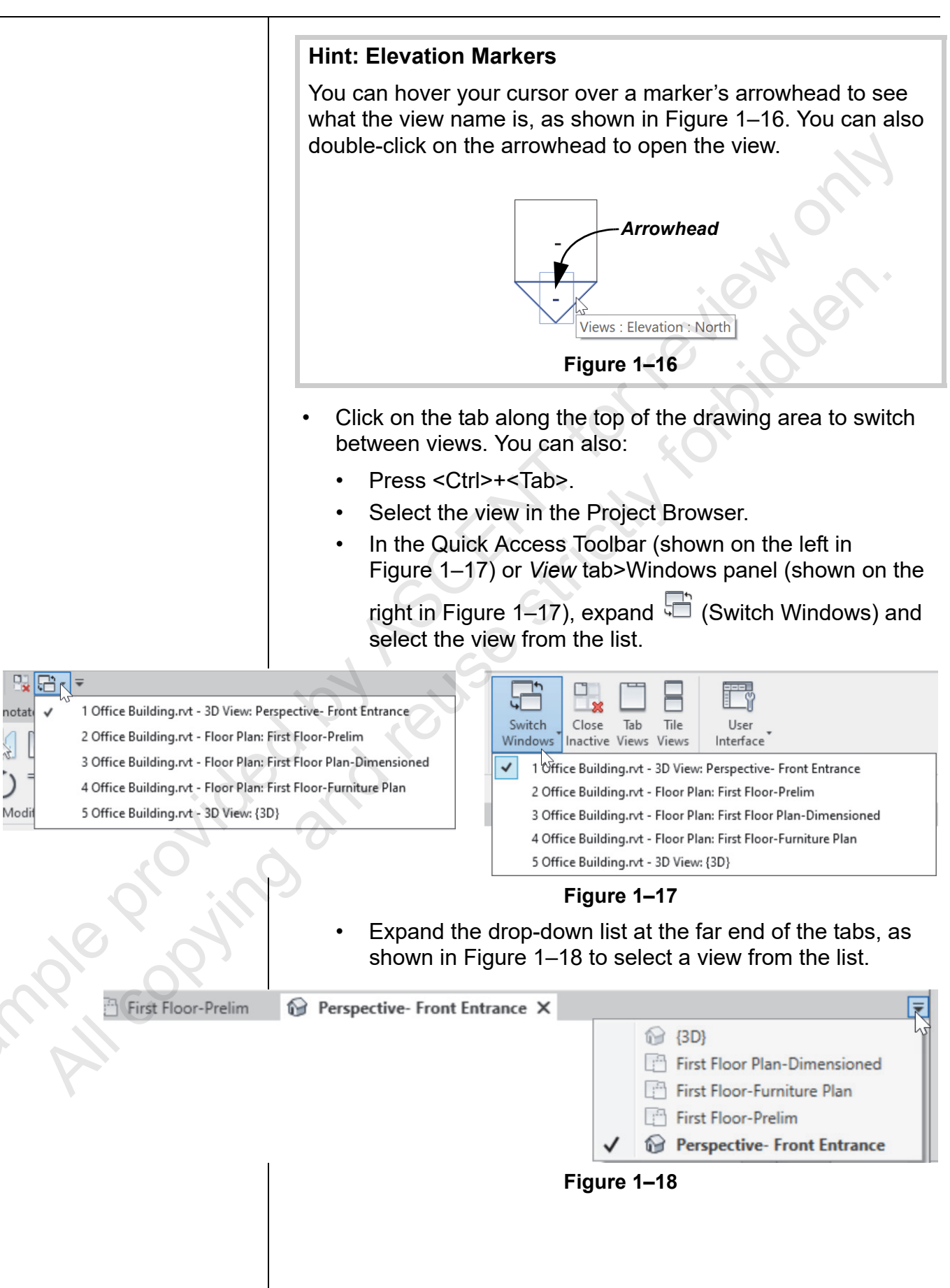

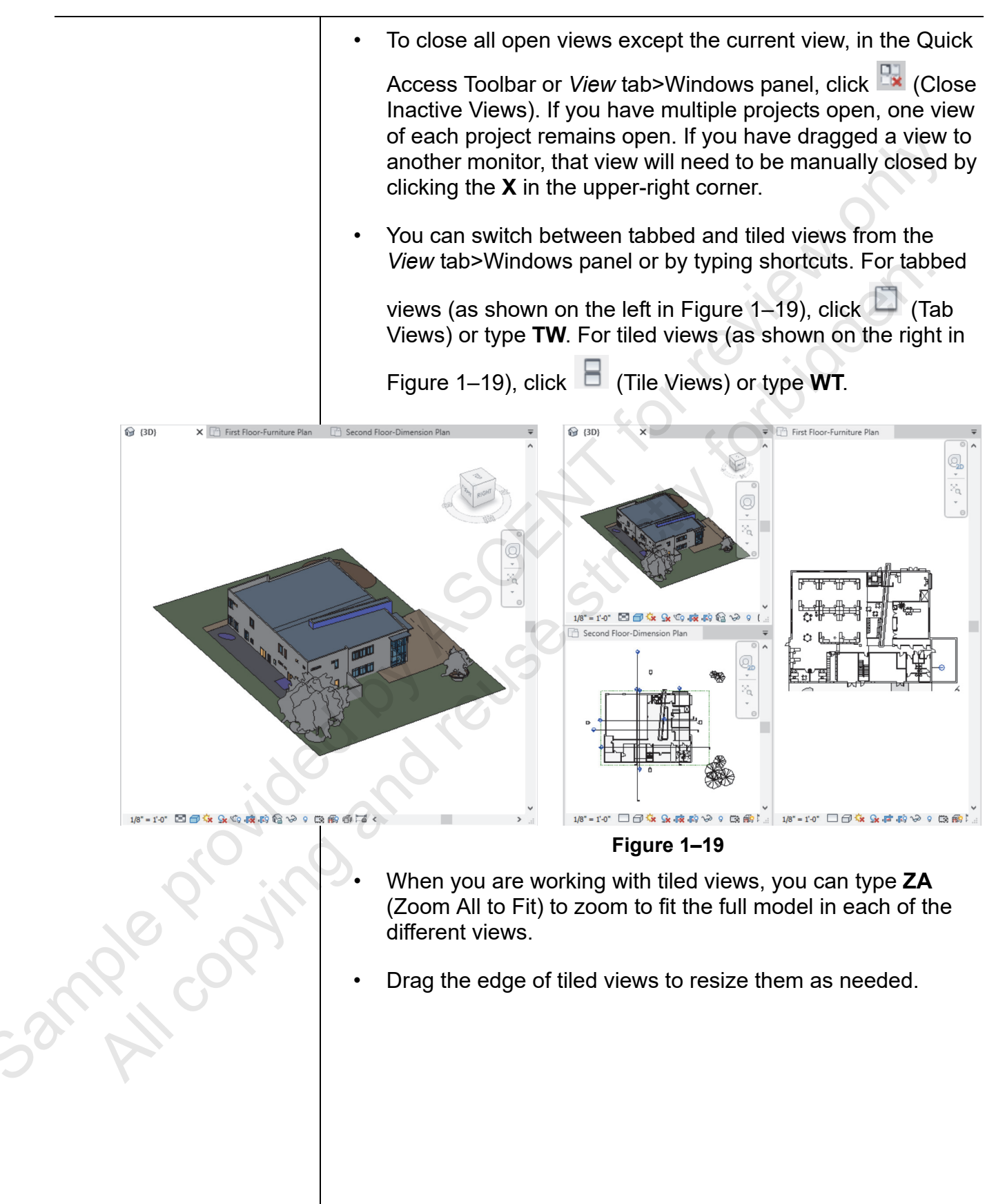

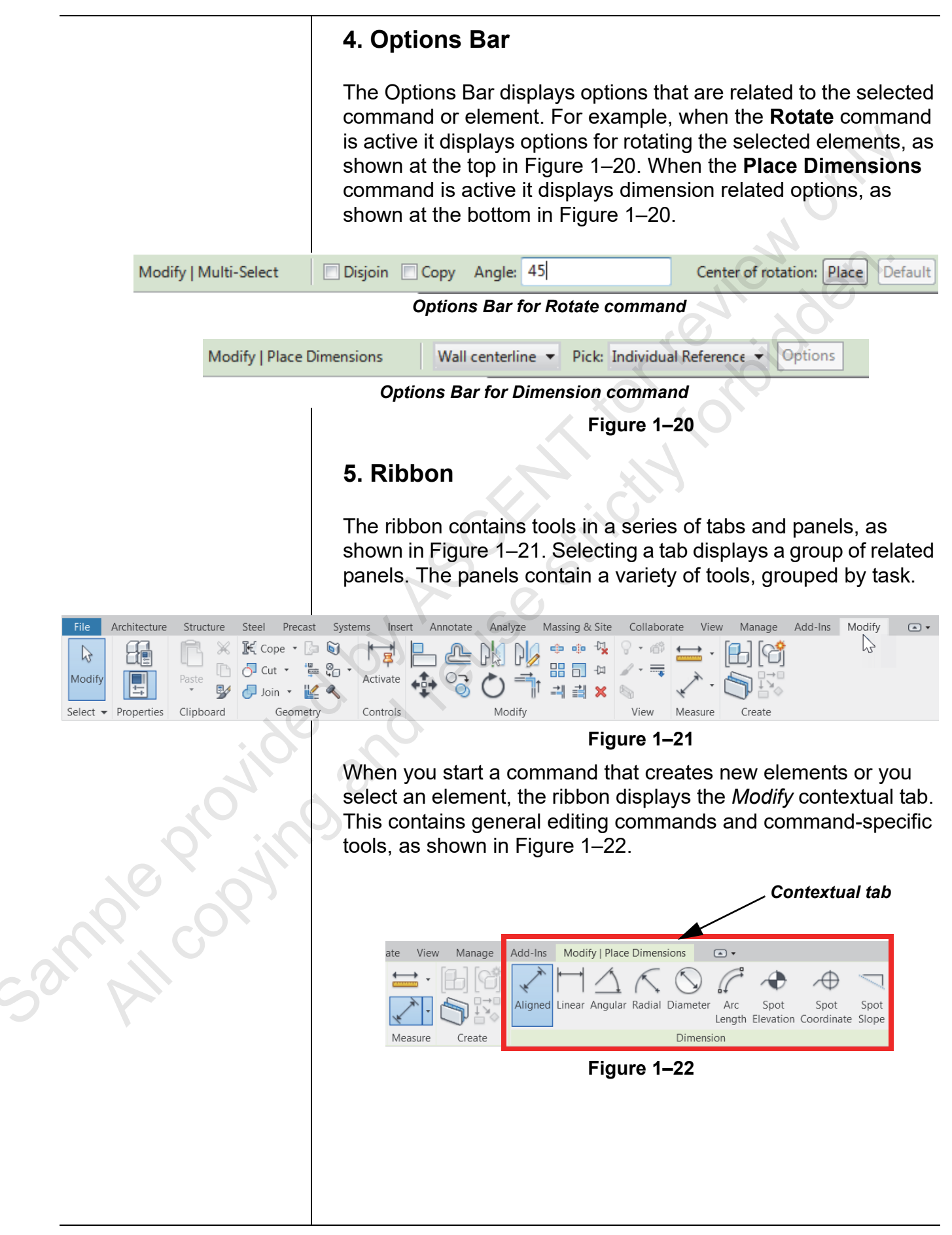

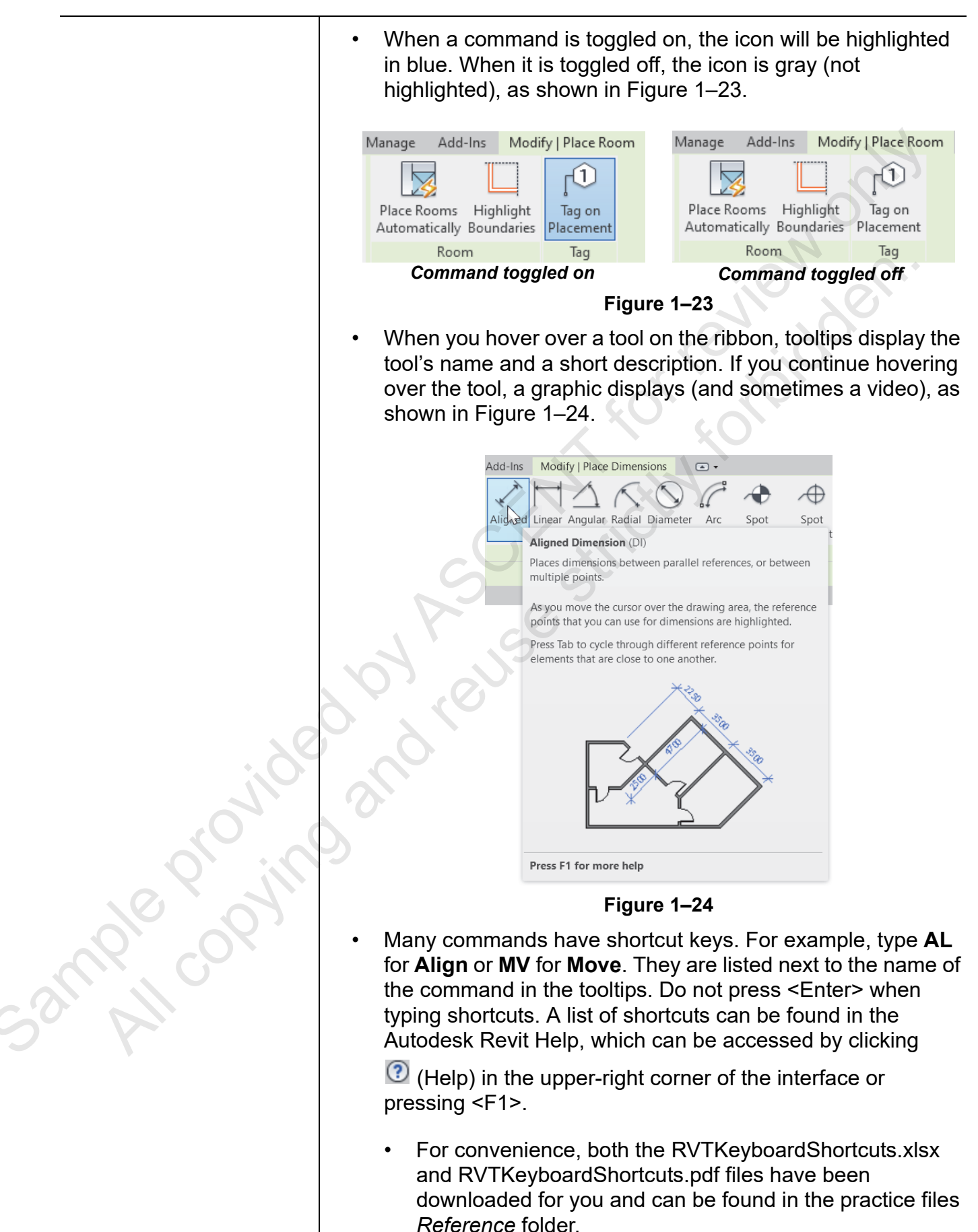

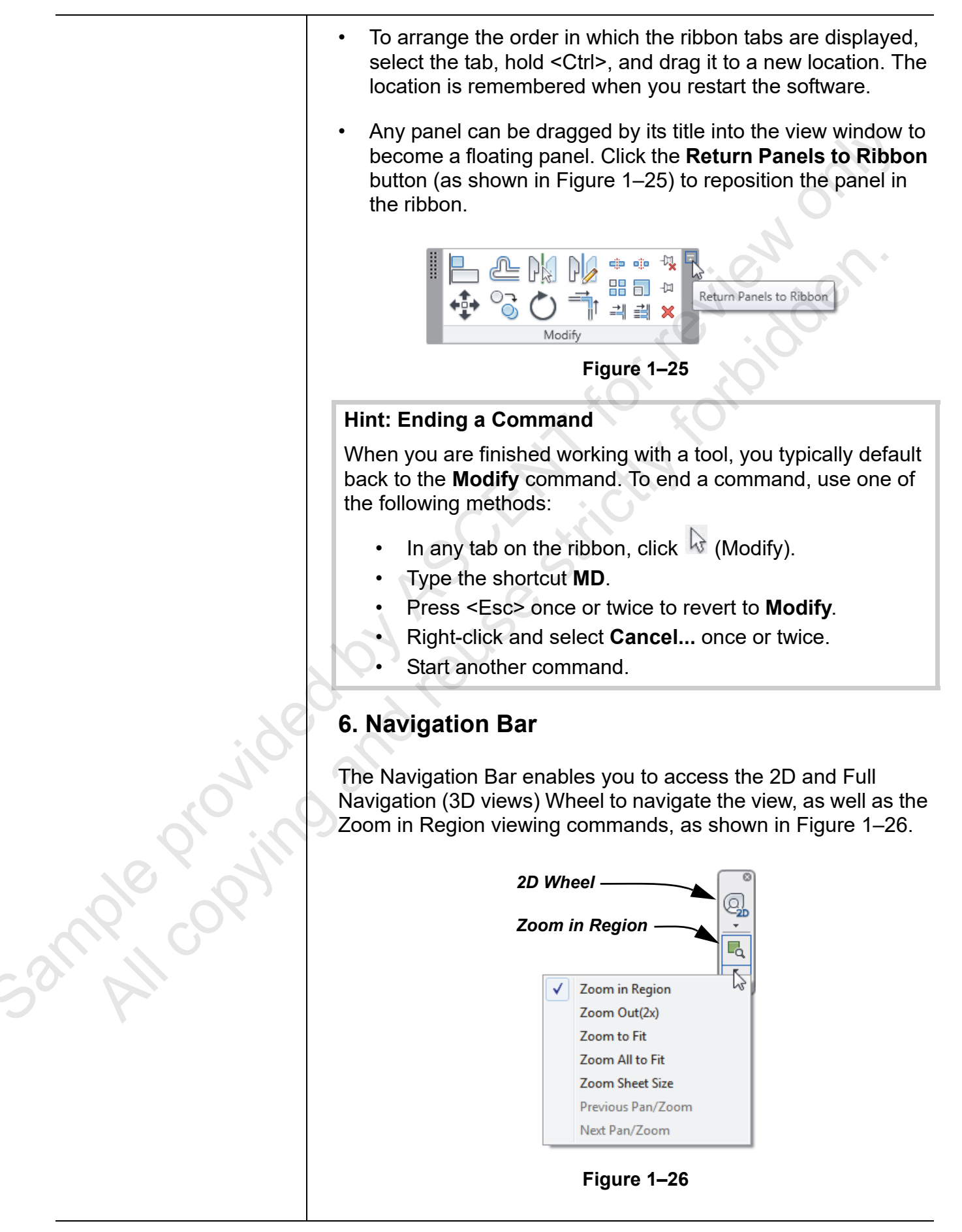

If you click the primary icon, rather than the arrow, it starts the default command (excluding Save as and Export, which require an option to be selected).

#### 7. File Tab

The *File* tab of the ribbon provides access to file commands, Options settings, and documents, as shown in Figure 1–27. Hover the cursor over a command to display a list of additional tools.

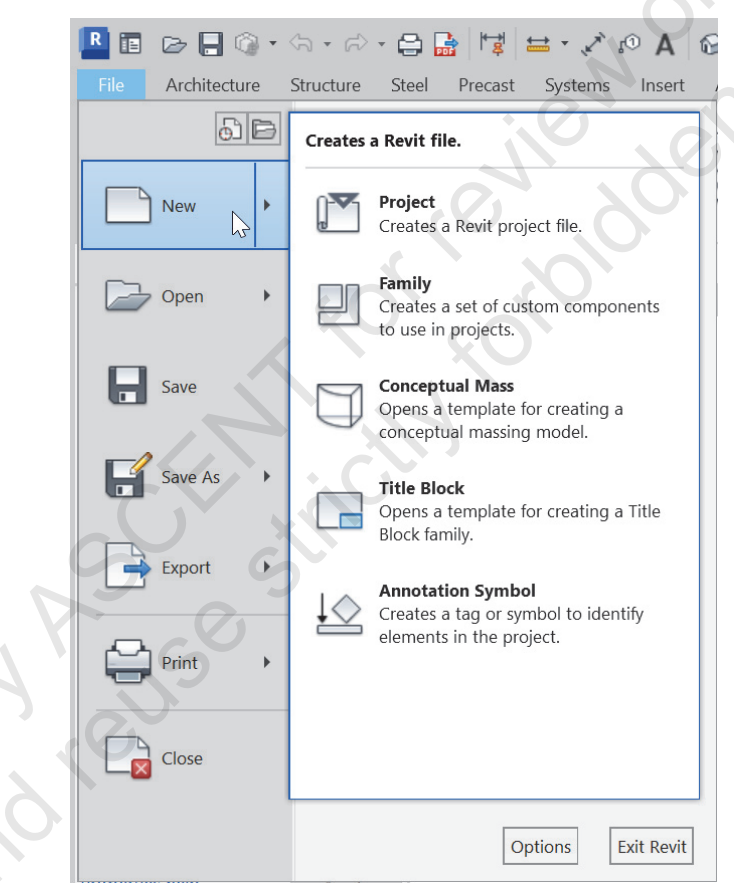

Figure 1–27

To display a list of recently used documents, click

(Recent Documents). The documents can be reordered as shown in Figure 1–28.

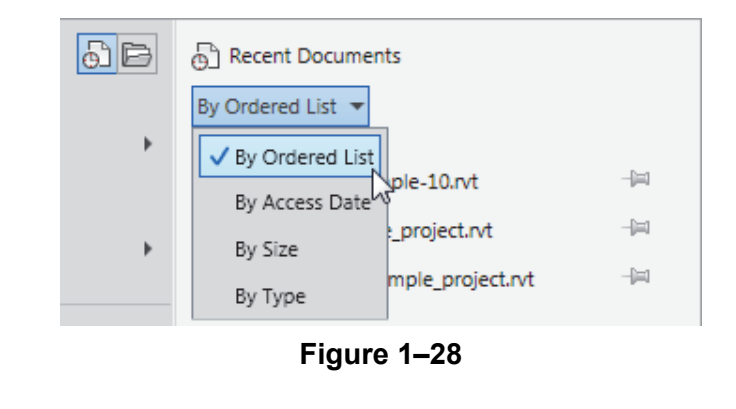

Click (Pin) next to a document name to keep it available.

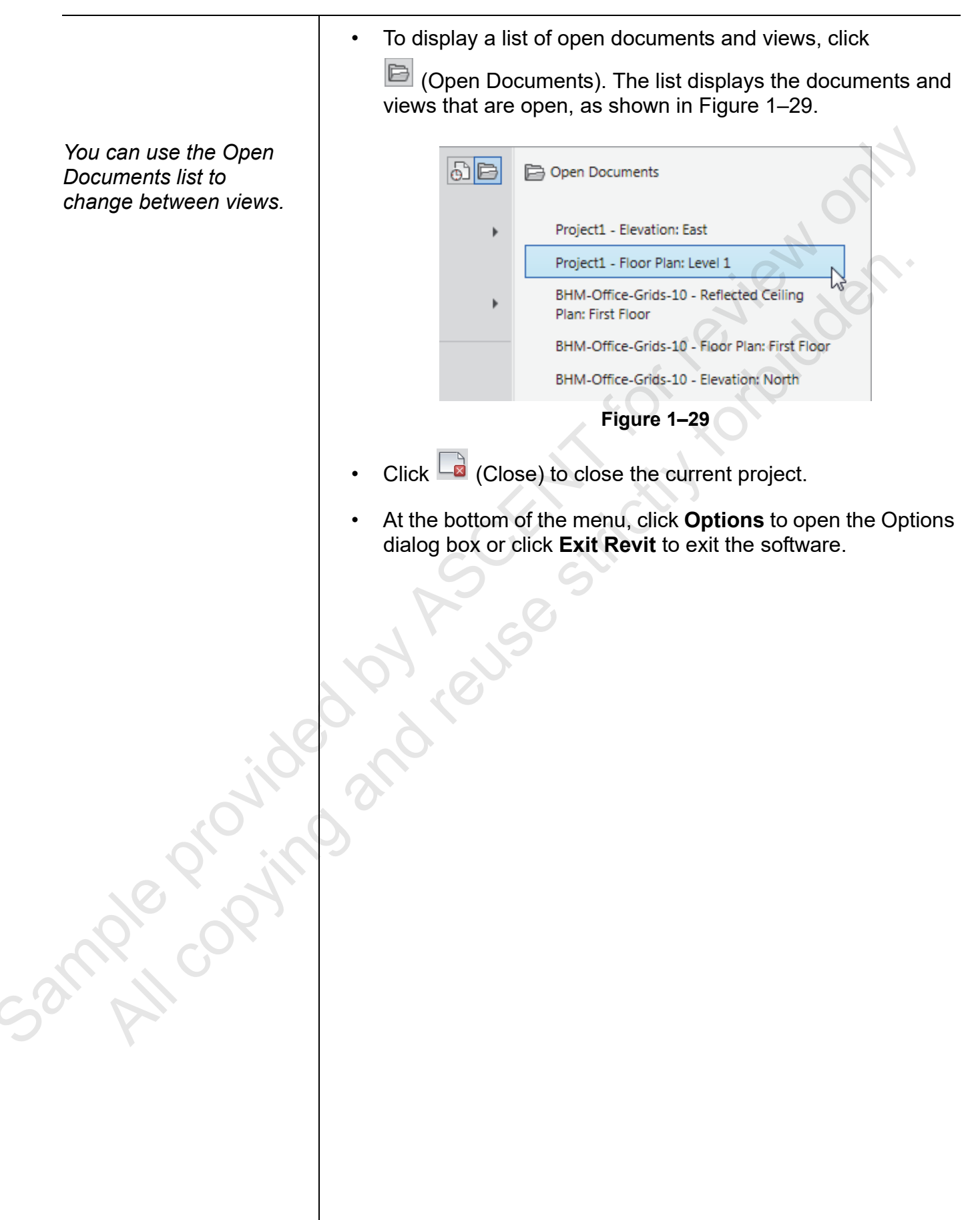

#### 8. Properties

Properties contains several parts, as shown in Figure 1–30. The Type Selector can be found at the top, which enables you to choose the size or style of the element you are adding or modifying. The options available in Properties enable you to make changes to information (parameters). There are two types of properties:

- **Instance properties** are set for the individual element(s) you are creating or modifying.
- **Type properties** control options for all elements of the same type. If you modify these parameter values, all elements of the selected type change.

Properties is usually kept open while working on a project to easily permit changes at any time. If it does not display, in the

*Modify* tab>Properties panel, click (Properties), or type **PP**. Alternatively, you can right-click in the view and select **Properties**.

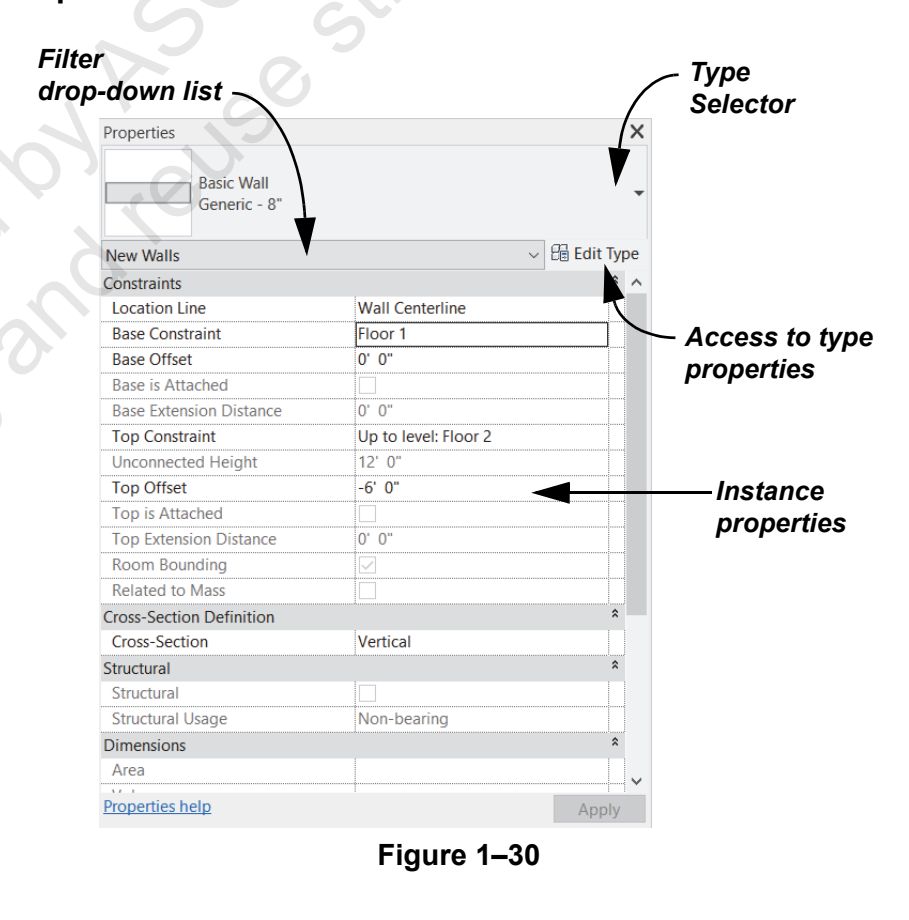

Some parameters are only available when you are editing an element. They are grayed out when unavailable.

, ample cc

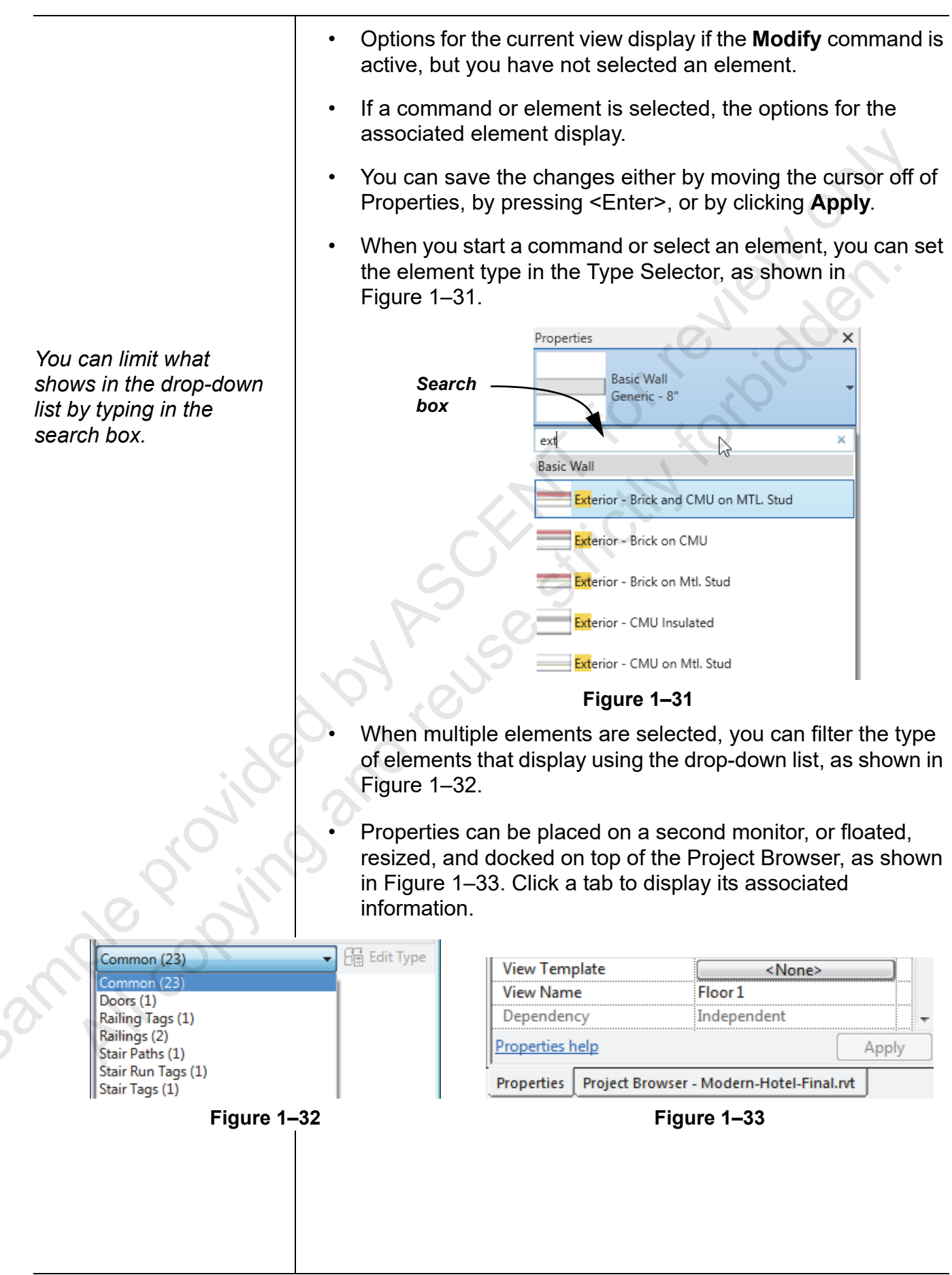

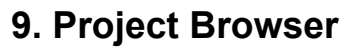

The Project Browser (shown in Figure 1–34) lists all the views of the model in which you can work and any additional views that you create, such as floor plans, ceiling plans, 3D views, elevations, sections, etc. It also includes schedules, legends, sheets (for plotting), lists of families by category, groups, and Revit links. The name of the active view is bold, and views that are placed on sheets will have a status icon next to the level's name.

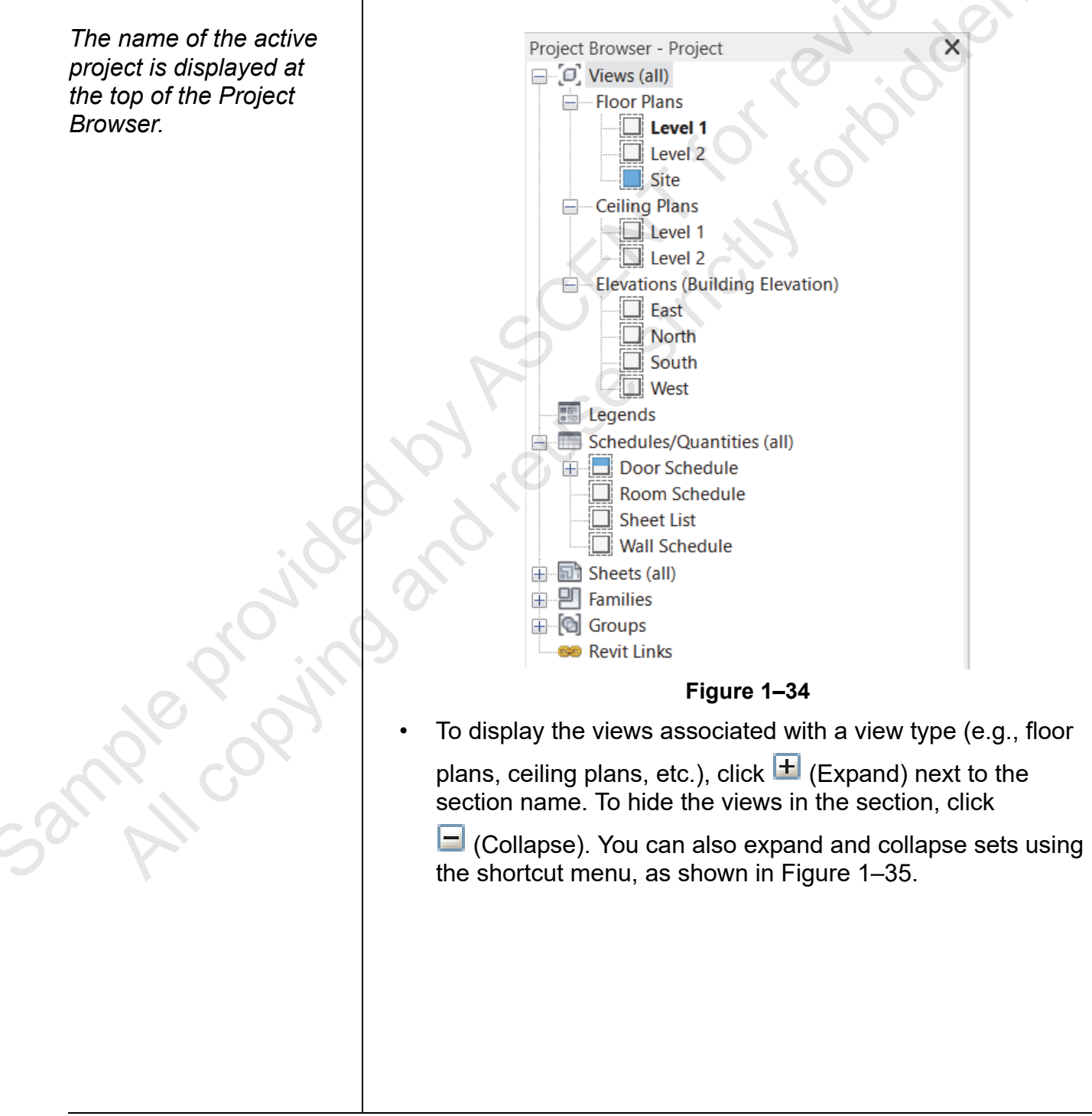

×

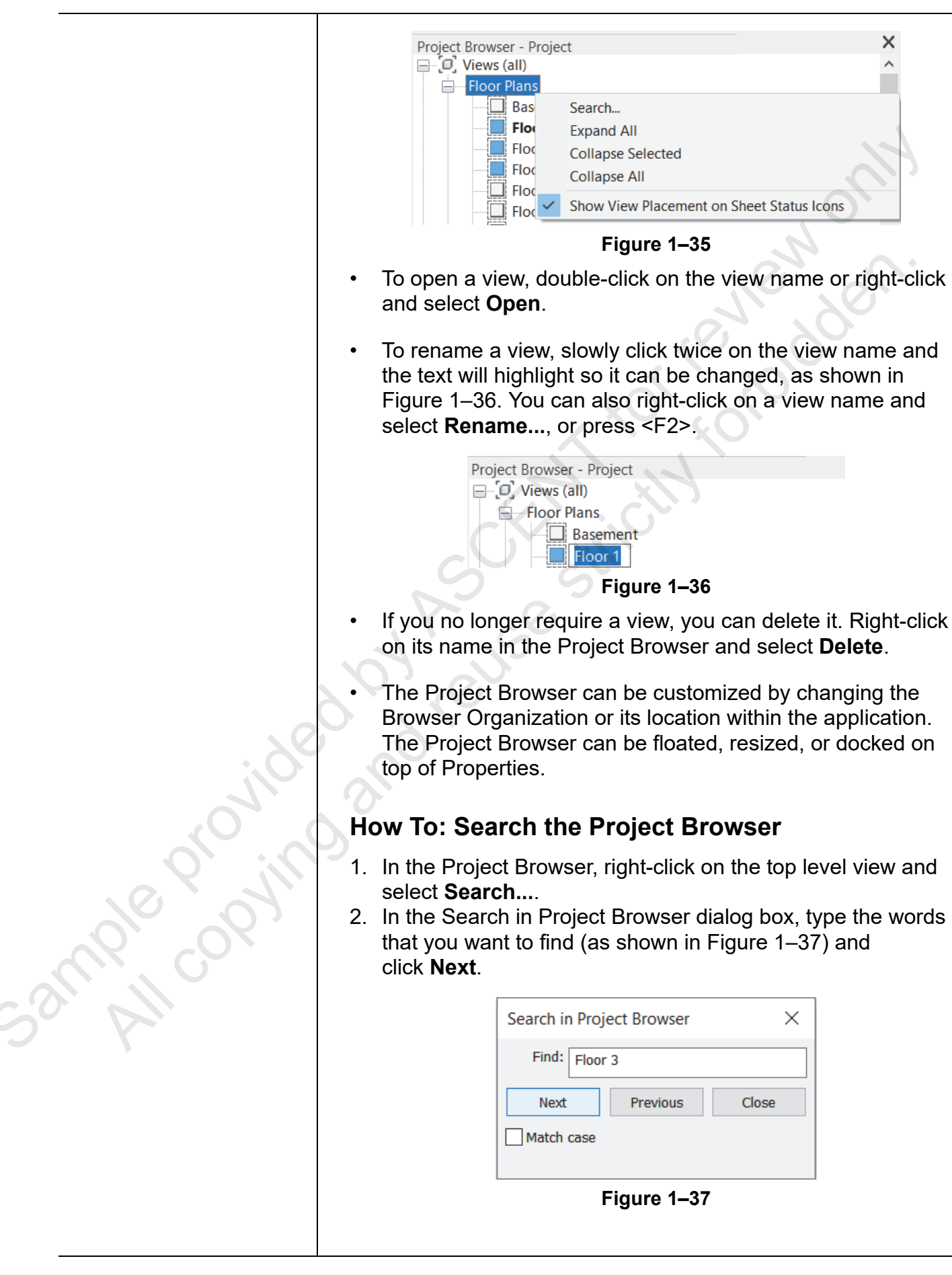

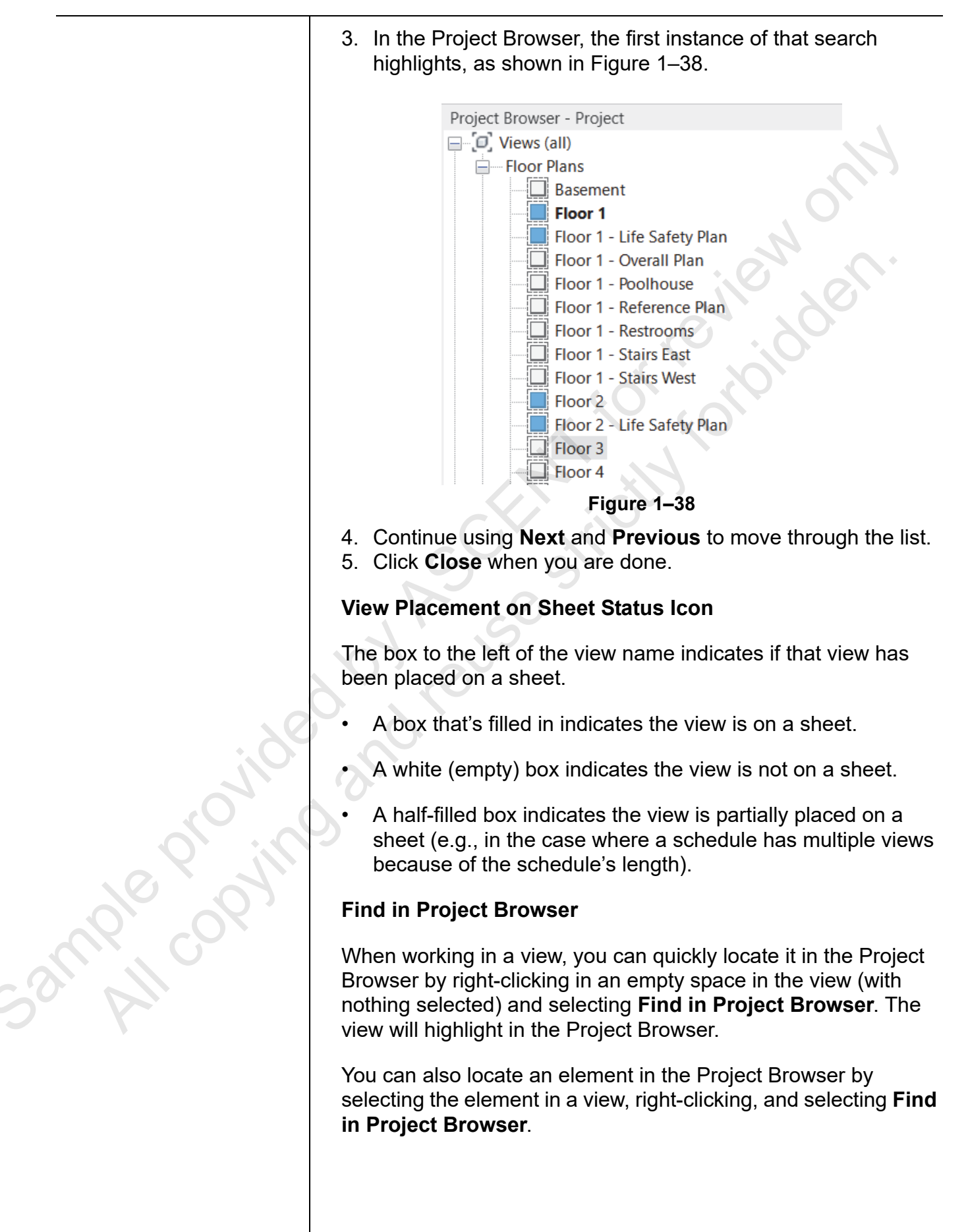

|         | 10. Vie                                                                                                    | ew Control Bar                |                                                                      |
|---------|----------------------------------------------------------------------------------------------------|-------------------------------|----------------------------------------------------------------------|
|         | The View Control Bar (shown in Figure 1–39) displays at the bottom of each view window. It controls aspects of that view, such as the scale and detail level. It also includes tools that display parts of the view and hide or isolate elements in the view.                                                                                                    |                               |                                                                      |
|         | <ul> <li>1/8" = 1'-0" Image: Image:</li></ul> |                               |                                                                      |
|         |                                                                                                    |                               |                                                                      |
|         | 1/8" = 1                                                                                                    | ('-0" 🖾 🗇 🌾 🕵                 | රං 🞼 🕼 🖓 ං ট 🃾 🗇 🖼 <<br>Figure 1–40                                  |
|         | Tool                                                                                                    | Tooltip                       | Description                                                          |
|         | 1/8" = 1'-0"                                                                                                    | View Scale                    | Set the scale of individual views.                                   |
|         | $\mathbf{\Xi}$                                                                                                    | Detail Level                  | Set the detail level of a view.                                      |
|         | 8                                                                                                    | Visual Style                  | Various graphic style representations.                               |
|         | <sup>C</sup> x                                                                                                    | Sun Path On/Off               | Controls the visibility of the sun's path.                           |
| . 0     |                                                                                                    | Shadows On/Off                | Controls elements' shadow visibility in a view.                      |
| ilde    | 478                                                                                                    | Show/Hide<br>Rendering Dialog | Available in 3D only. Shows or hides the rendering dialog box.       |
|         | <del>ي</del>                                                                                                    | Crop View                     | Define the crop boundaries for a view.                               |
|         | (Î]                                                                                                    | Show/Hide Crop<br>Region      | Display the crop region in a view.                                   |
|         | <b>G</b>                                                                                                    | Unlocked/Locked<br>3D Views   | Lock a 3D view's orientation.                                        |
| Sal All | S                                                                                                    | Temporary<br>Hide/Isolate     | Temporarily isolate/hide by category or element (view specific).     |
|         | 9                                                                                                    | Reveal Hidden<br>Elements     | View hidden elements or unhide them in the active view.              |
|         | Â                                                                                                    | Worksharing<br>Display        | Available when worksharing is enabled.<br>Controls display settings. |
|         |                                                                                                    | 1                             | 1                                                                    |

| Ē  | Temporary View<br>Properties         | Enable, apply or restore view properties<br>and display recent templates and apply<br>them. |
|----|--------------------------------------|---------------------------------------------------------------------------------------------|
| æ  | Show or Hide the<br>Analytical Model | Only used for Structural and MEP to display the analytical information.                     |
| ŕÞ | Highlight<br>Displacement Sets       | Also known as exploded views.                                                               |
|    | Reveal<br>Constraints                | Temporarily view the dimension and alignment constraints in the active view.                |
|    | Preview Visibility                   | Available in the Family Editor only.<br>Controls the visibility of the preview.             |

#### 11. Status Bar

The left-hand side of the Status Bar provides information about the current process, such as the next step for a command, as shown in Figure 1-41.

| Click to enter wall star | rt point.                                    |
|--------------------------|----------------------------------------------|
| Enter wall end point.    | (SZ) to close loop. Space flips orientation. |
|                          | Element 4 44                                 |

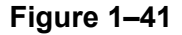

The right-hand side of the Status Bar provides selection options that enable you to control how the software selects specific elements in a project by toggling selection options on and off, as shown in Figure 1–42.

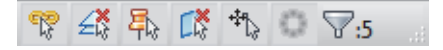

Figure 1–42

Select links: When this option is toggled on, you can select linked CAD drawings or Revit models. When it is toggled off, you cannot select them when using **Modify** or **Move**.

- Select underlay elements: When this option is toggled on, you can select underlay elements. When it is toggled off, you cannot select them when using **Modify** or **Move**.
- Select pinned elements: When this option is toggled on, you can select pinned elements. When it is toggled off, you cannot select them when using **Modify** or **Move**.

mple provi

Select elements by face: When this option is toggled on, you can select elements (such as the floors or walls in an elevation) by selecting the interior face or selecting an edge. When it is toggled off, you can only select elements by selecting an edge. Drag elements on selection: When this option is toggled on, you can hover over an element, select it, and drag it to a new location. When it is toggled off, the Crossing or Box select mode starts when you press and drag, even if you are on top of an element. Once elements have been selected, they can still be dragged to a new location. When a selection option is toggled off, the icon will have a red X on it (🎌). You can also set the selection option from the ribbon. Expand the Select panel's title and select the option(s), as shown in Figure 1–43. Structu File Architecture 1 Modify Wall Door Windo Select -Select links mple provins Select underlay elements Select pinned elements Select elements by face Drag elements on selection -Select Figure 1–43 Other options in the Status Bar are related to worksets and design options (advanced tools).

#### Hint: Shortcut Menus

Shortcut menus help you to work smoothly and efficiently by enabling you to quickly access required commands. These menus provide access to basic viewing commands, recently used commands, and the available browsers, as shown in Figure 1–44. Additional options vary depending on the element or command that you are using.

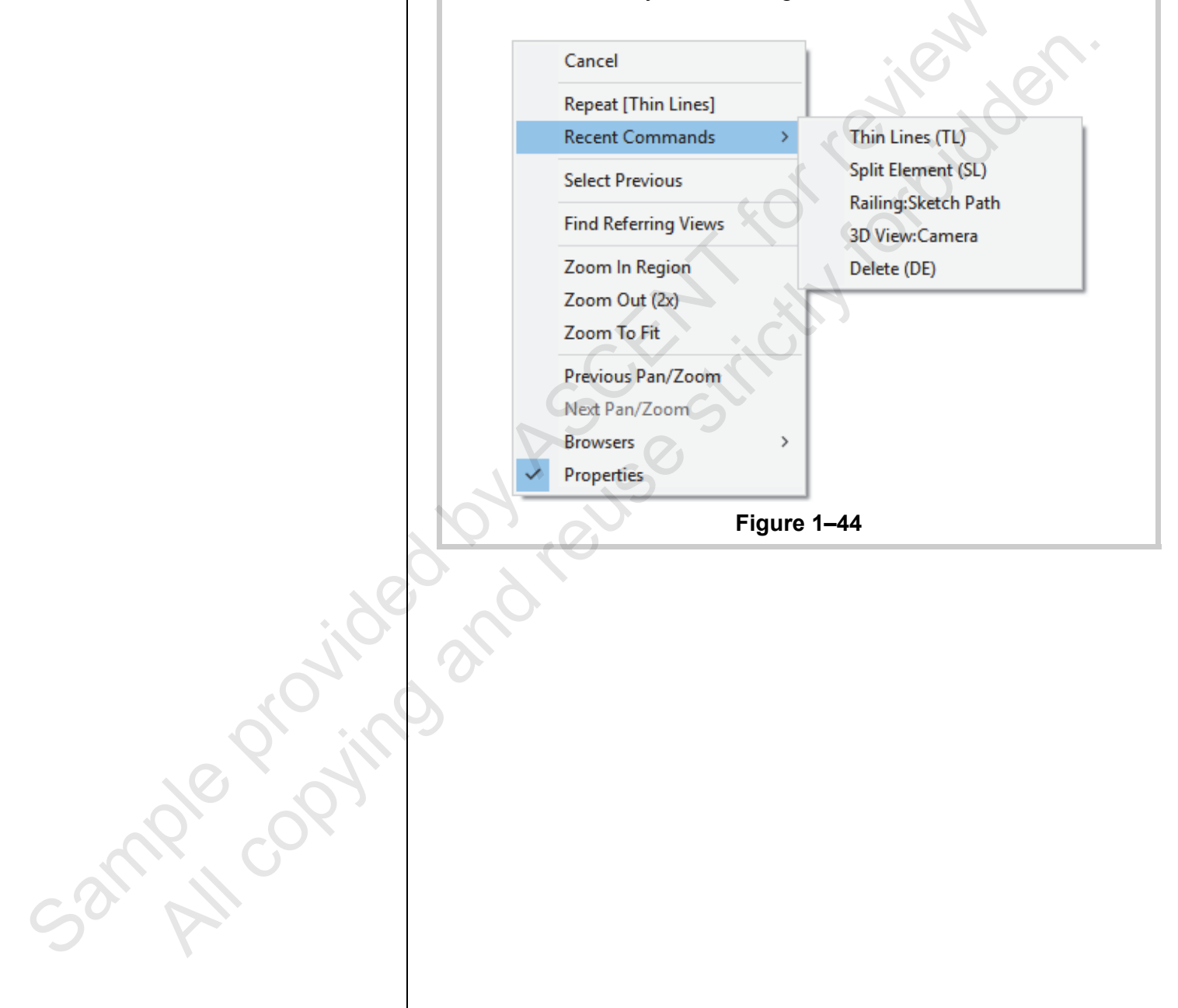

## **1.3 Opening and Saving Projects**

File operations to open existing files, create new files from a template, and save files in Revit are found in the *File* tab, as shown in Figure 1–45.

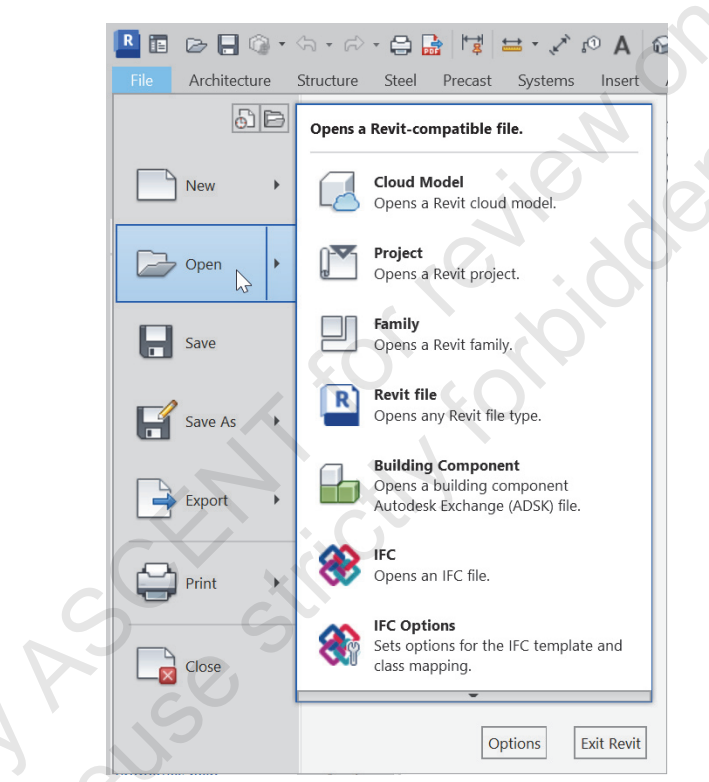

Figure 1–45

There are three main file formats:

- **Project files (.rvt):** These are where you do the majority of your work in the building model by adding elements, creating views, annotating views, and setting up printable sheets. They are initially based on template files.
- Family files (.rfa): These are separate components that can be inserted in a project. They include elements that can stand alone (e.g., a table or piece of mechanical equipment) or are items that are hosted in other elements (e.g., a door in a wall or a lighting fixture in a ceiling). Title block and annotation symbol files are special types of family files.
- **Template files (.rte and .rft):** These are the base files for any new project or family. Project templates (**.rte**) hold standard information and settings for creating new project files. The software includes several templates for various types of projects. You can also create custom templates. Family templates (**.rft**) include base information for creating families. Template files are usually saved as a new file.

ample provin

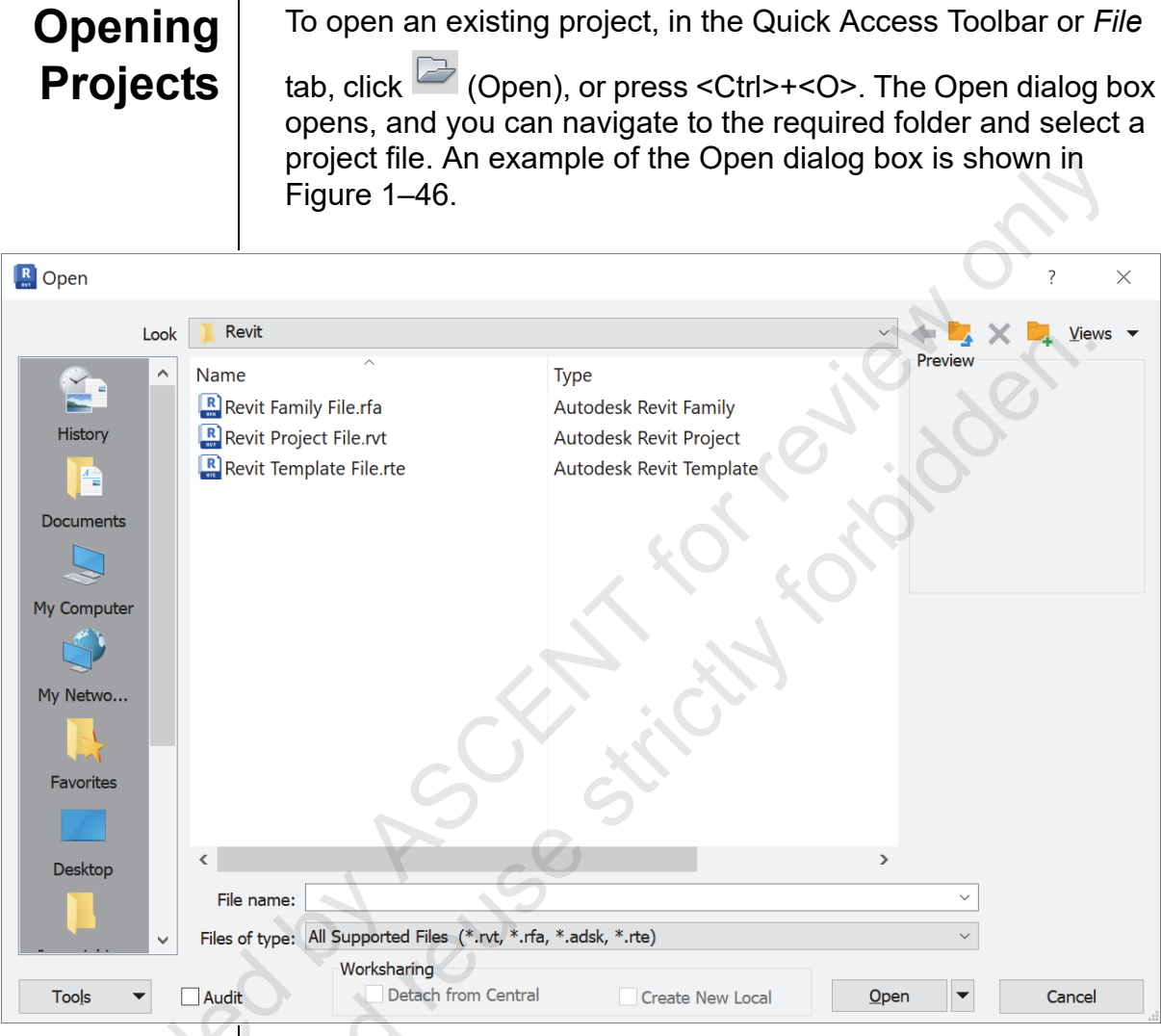

Figure 1-46

The software release version of the currently selected project displays below the preview. Do not open a drawing that should remain in an earlier version, as you cannot save back to previous versions.

Note: It is important that everyone working on a project uses the same software version (e.g., 2023) and is on the same updated version (e.g., 2023.1). While your software may be able to open files created in its earlier versions, it will not be able to open files created in versions newer than the one you are using currently. For example, if you are working in Revit 2022, you cannot open a model created in Revit 2023.

• When you open a file created in an earlier version, the Model Upgrade dialog box (shown in Figure 1–47) indicates the release of a file and the release to which it will be upgraded. If needed, you can cancel the upgrade before it completes.

32111/1000

|                   | Model Upgrade                                                                                                    |  |  |  |
|-------------------|----------------------------------------------------------------------------------------------------|--|--|--|
|                   |                                                                                                    |  |  |  |
|                   | Your model is being upgraded                                                                                                    |  |  |  |
|                   | From: Autodesk Revit 2022                                                                                                    |  |  |  |
|                   | To: Autodesk Revit 2023                                                                                                    |  |  |  |
|                   | When the upgrade is complete, save the model to avoid the need to repeat the process.                                               |  |  |  |
|                   |                                                                                                    |  |  |  |
|                   | What have such as the model is upgraded?                                                                                            |  |  |  |
|                   | Cancel Upgrade                                                                                                    |  |  |  |
|                   | Figure 1–47                                                                                                    |  |  |  |
|                   |                                                                                                    |  |  |  |
| Saving Projects   | It is important to save your projects frequently. In the Quick                                                                      |  |  |  |
|                   | Access Toolbar or <i>File</i> tab, click 📙 (Save), or press <ctrl>+<s></s></ctrl>                                                   |  |  |  |
|                   | to save your project. If the project has not yet been saved, the<br>Save As dialog box opens, where you can specify a file location |  |  |  |
|                   | and name.                                                                                                    |  |  |  |
|                   | • To save an existing project with a new name, in the <i>File</i> tab.                                                              |  |  |  |
|                   |                                                                                                    |  |  |  |
|                   | expand •••• (Save As) and click •••• (Project).                                                                                     |  |  |  |
|                   | If you have not saved in a certain amount of time, the     setting and the preject Net Sevend Recently                              |  |  |  |
|                   | alert box, as shown in Figure 1–48. Select <b>Save the project</b> .                                                                |  |  |  |
| . ~               | If you want to set reminder intervals or not save at this time,                                                                     |  |  |  |
|                   | select one of the other two options shown in Figure 1–48.                                                                           |  |  |  |
|                   | Project Not Saved Recently X                                                                                                    |  |  |  |
| $\mathcal{O}_{i}$ |                                                                                                    |  |  |  |
| 10 Not            | You have not saved your project recently. What do you want to do?                                                                   |  |  |  |
|                   |                                                                                                    |  |  |  |
|                   | $\rightarrow$ Save the project                                                                                                    |  |  |  |
| CO. M             |                                                                                                    |  |  |  |
|                   | → Save the project and set reminder intervals                                                                                       |  |  |  |
|                   | ightarrow Do not save and set reminder intervals                                                                                    |  |  |  |
|                   | Cancel                                                                                                    |  |  |  |
|                   | Figure 1–48                                                                                                    |  |  |  |

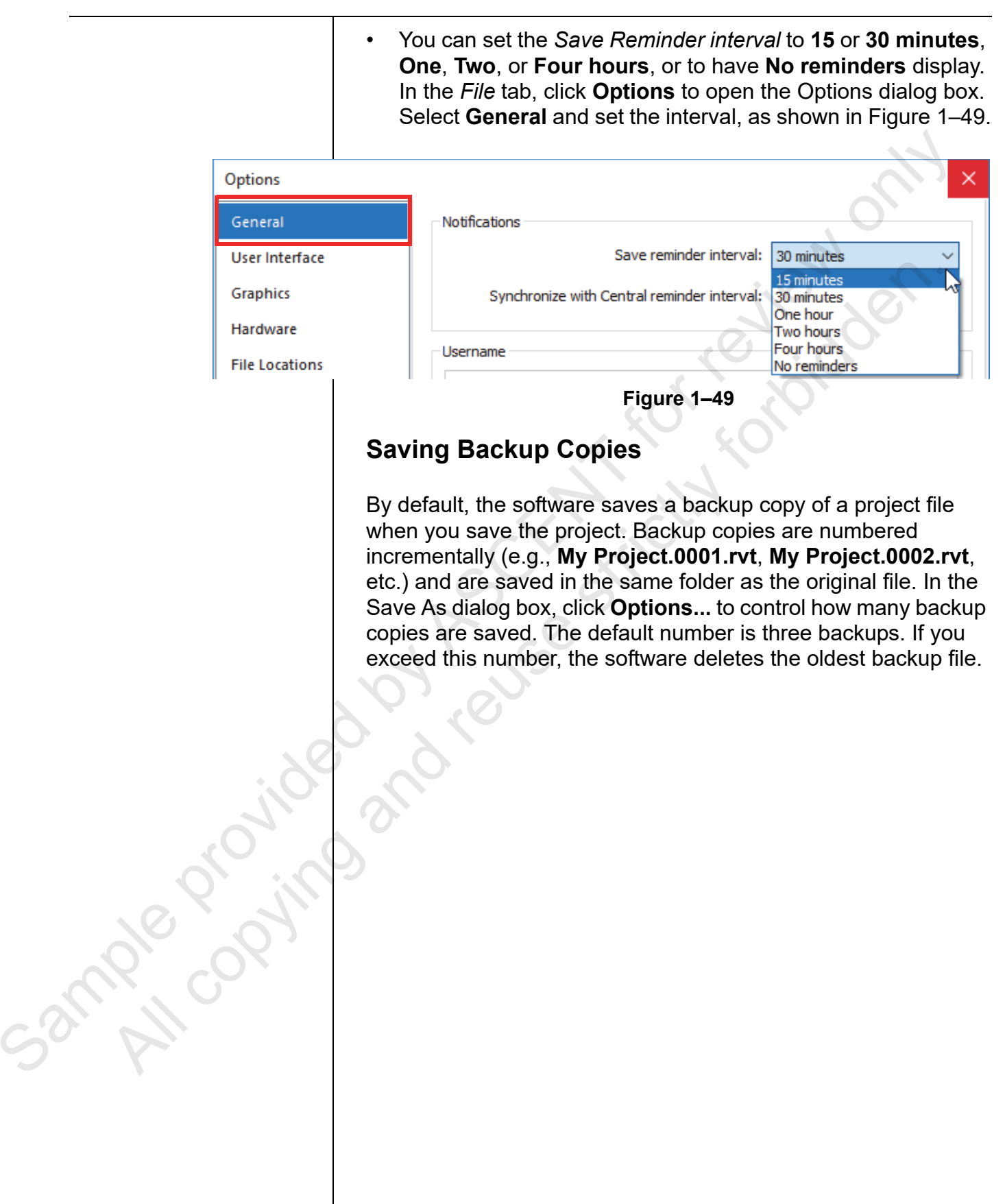

## **1.4 Viewing Commands**

Viewing commands are crucial to working efficiently in most drawing and modeling programs and Revit is no exception. Once in a view, you can use the Zoom controls to navigate in it. You can zoom in and out and pan in any view. There are also special tools for viewing in 3D.

## Zooming and Panning

ample copy

#### Using the Mouse to Zoom and Pan

Use the mouse wheel (shown in Figure 1–50) as the main method of moving around the models.

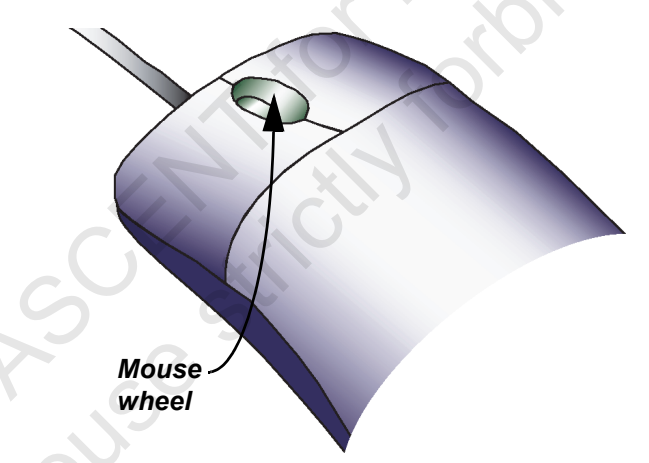

Figure 1–50

- Scroll the wheel on the mouse up to zoom in and down to zoom out.
- Hold the wheel and move the mouse to pan.
- Double-click on the wheel to zoom to the extents of the view.
- In a 3D view, hold <Shift> and the mouse wheel and move the mouse to orbit around the model.
- When you save a model and exit the software, the pan and zoom location of each view is remembered. This is especially important for complex models.

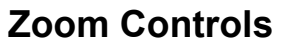

A number of additional zoom methods enable you to control the screen display. **Zoom** and **Pan** can be performed at any time while using other commands.

 You can access the **Zoom** commands in the Navigation Bar in the upper right corner of the view (as shown in Figure 1–51). You can also access them from most shortcut menus and by typing the shortcut commands.

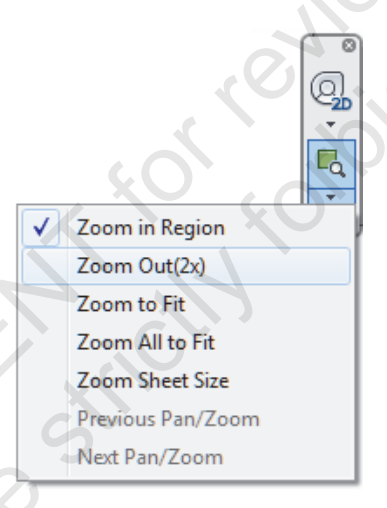

Figure 1–51

#### **Zoom Commands**

|     | Zoom In Region<br>(ZR)    | Zooms in to a region that you define. Drag the<br>cursor or select two points to define the<br>rectangular area you want to zoom in to. This is<br>the default command. |
|-----|---------------------------|----------------------------------------------------------------------------------------------------|
| ٩   | Zoom Out(2x)<br>(ZO)      | Zooms out to half the current magnification around the center of the elements.                                                                                          |
| Xa  | Zoom to Fit<br>(ZF or ZE) | Zooms out so that the entire contents of the project only display on the screen in the current view.                                                                    |
| ۲ą  | Zoom All to Fit<br>(ZA)   | Zooms out so that the entire contents of the project display on the screen in all open views.                                                                           |
| Ľà  | Zoom Sheet<br>Size (ZS)   | Zooms in or out in relation to the sheet size.                                                                                                    |
| N/A | Previous<br>Pan/Zoom (ZP) | Steps back one <b>Zoom</b> command.                                                                                                    |
| N/A | Next Pan/Zoom             | Steps forward one <b>Zoom</b> command if you have done a <b>Previous Pan/Zoom</b> .                                                                                     |

(2D Wheel) provides cursor-specific access to **Zoom** and **Pan**.

sample provin

### Viewing in 3D

Even if you started a project entirely in plan views, you can quickly create 3D views of the model, as shown in Figure 1–52. There are two types of 3D views: isometric views created by the **Default 3D View** command and perspective and orthographic 3D views created by the **Camera** command.

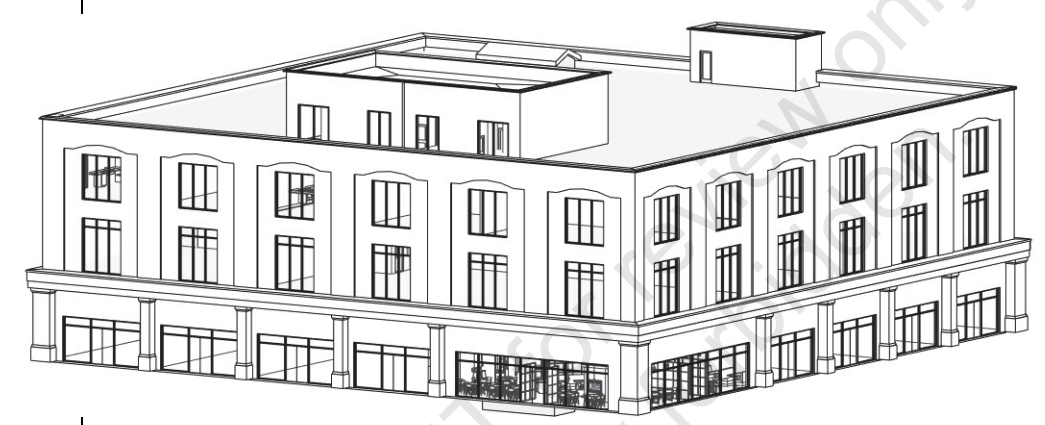

#### Figure 1-52

Working in 3D views helps you visualize the project and position some of the elements correctly. You can create and modify elements in both isometric and perspective 3D views, just as you can in plan views.

- Once you have created a 3D view, you can save it and easily return to it.
  - Perspective 3D views are visual representations of what the model would look like if you were standing in the model.
- Orthographic 3D views can have a scale applied to them so that the entire model's components are at the same size no matter where the camera is positioned or its distance from the model.

ample copyin

You can spin the view to a different angle using the mouse wheel or the middle button of a three-button mouse. Hold <Shift> as you press the wheel or middle button and drag the cursor.

All types of views can be renamed.

#### How To: Create and Save a 3D Isometric View

1. In the Quick Access Toolbar or *View* tab>Create panel, click

(Default 3D View). The default 3D southeast isometric view opens, as shown in Figure 1–53.

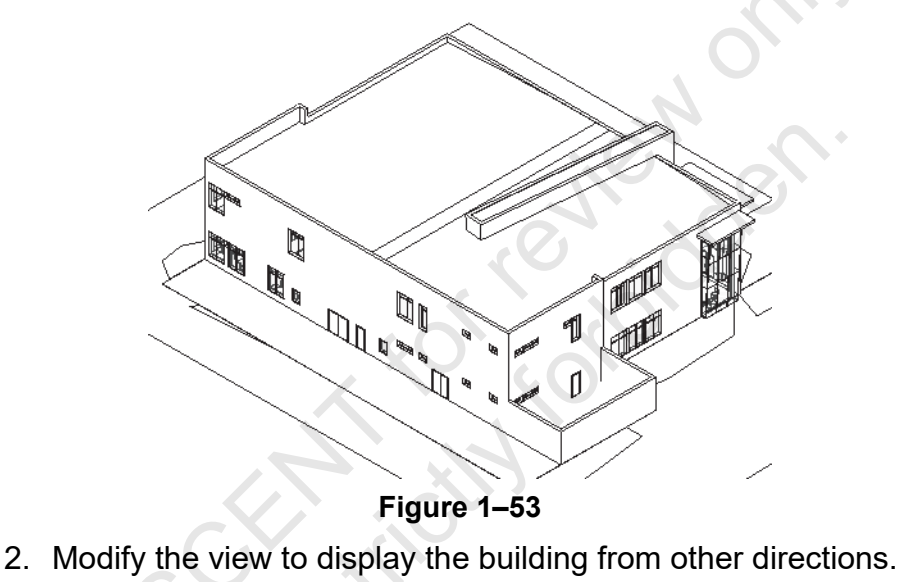

- 3. In the Project Browser, slowly click twice on the {3D} view or right-click on the {3D} view and select **Rename...**.
- 4. The name is placed in a text box with the original name highlighted, as shown in Figure 1–54. Type a new name in the text box, as shown in Figure 1–55.

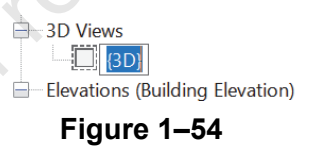

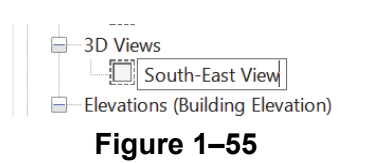

• When changes to the default 3D view are saved and you start another default 3D view, it displays the southeast isometric view once again. If you modified the default 3D view but did not save it to a new name, the **Default 3D View** command opens the view in the last orientation you specified.

#### How To: Create a Perspective 3D View

- 1. Switch to a Floor Plan view.
- 2. In the Quick Access Toolbar or *View* tab>Create panel,

expand  $\bowtie$  (Default 3D View) and click  $\[expand]$  (Camera).

- 3. Place the camera on the view.
- 4. Point the camera in the direction in which you want it to shoot by placing the target on the view, as shown in Figure 1–56.

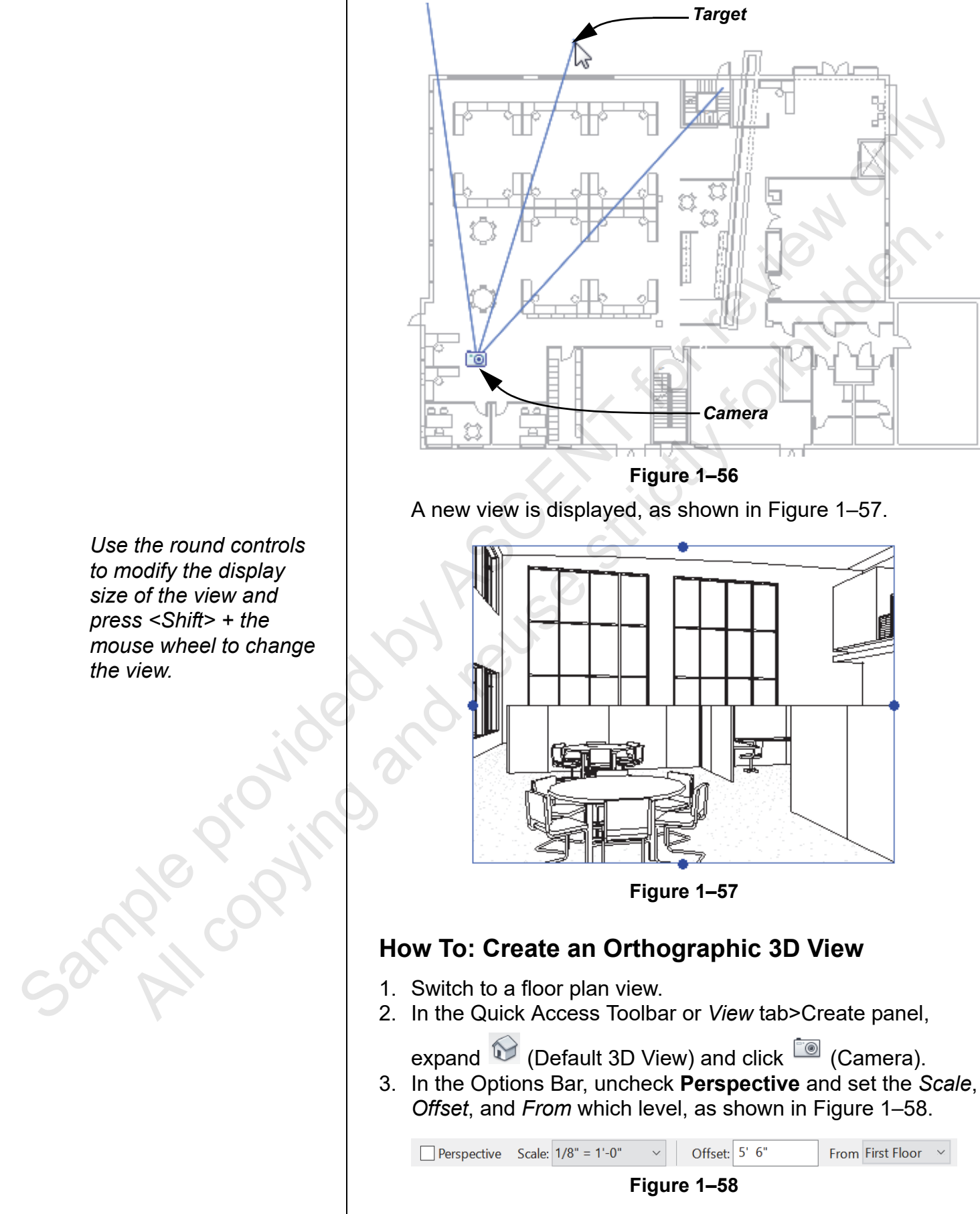

Use the round controls to modify the display size of the view and press <Shift> + the mouse wheel to change the view.

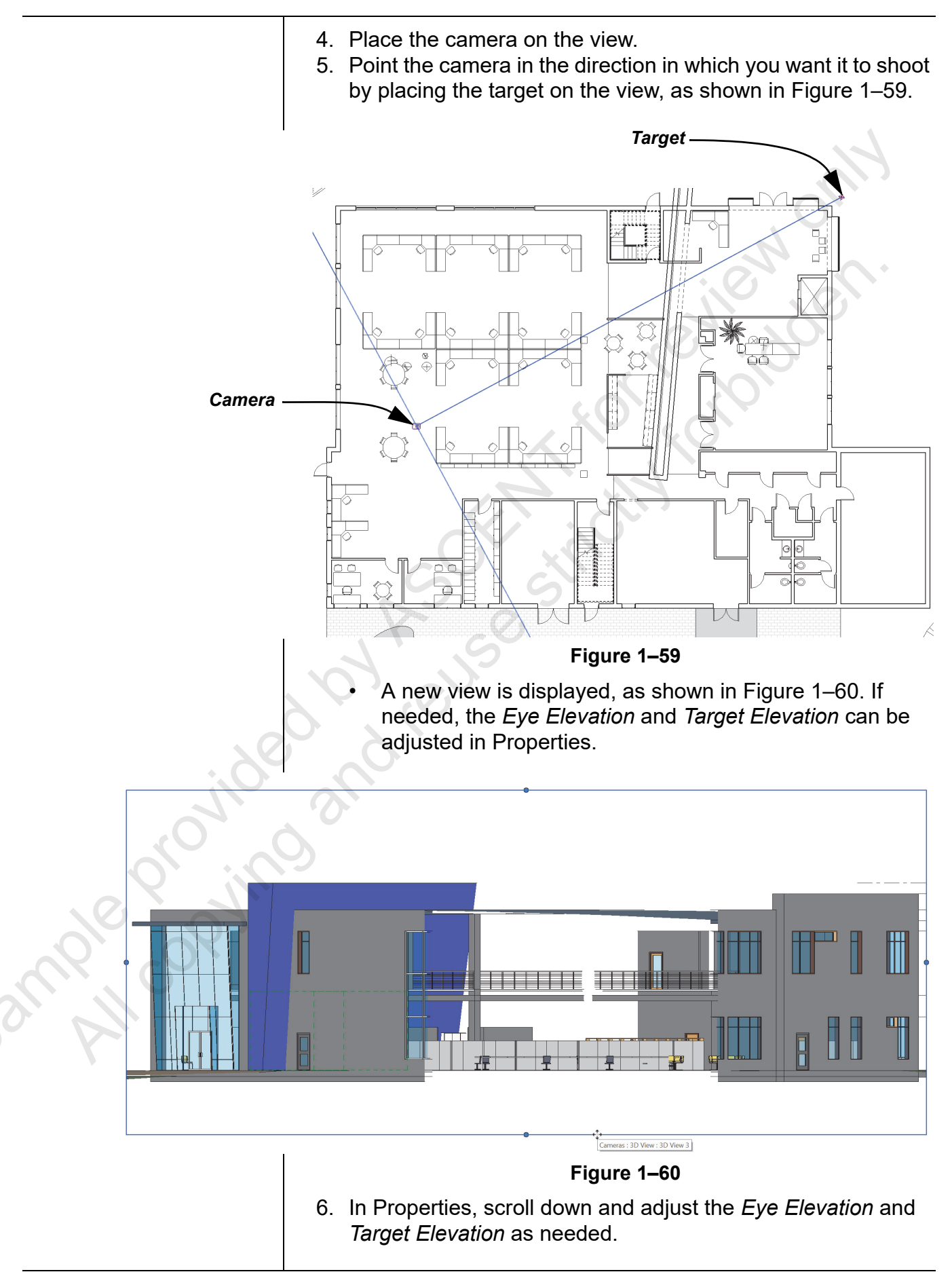

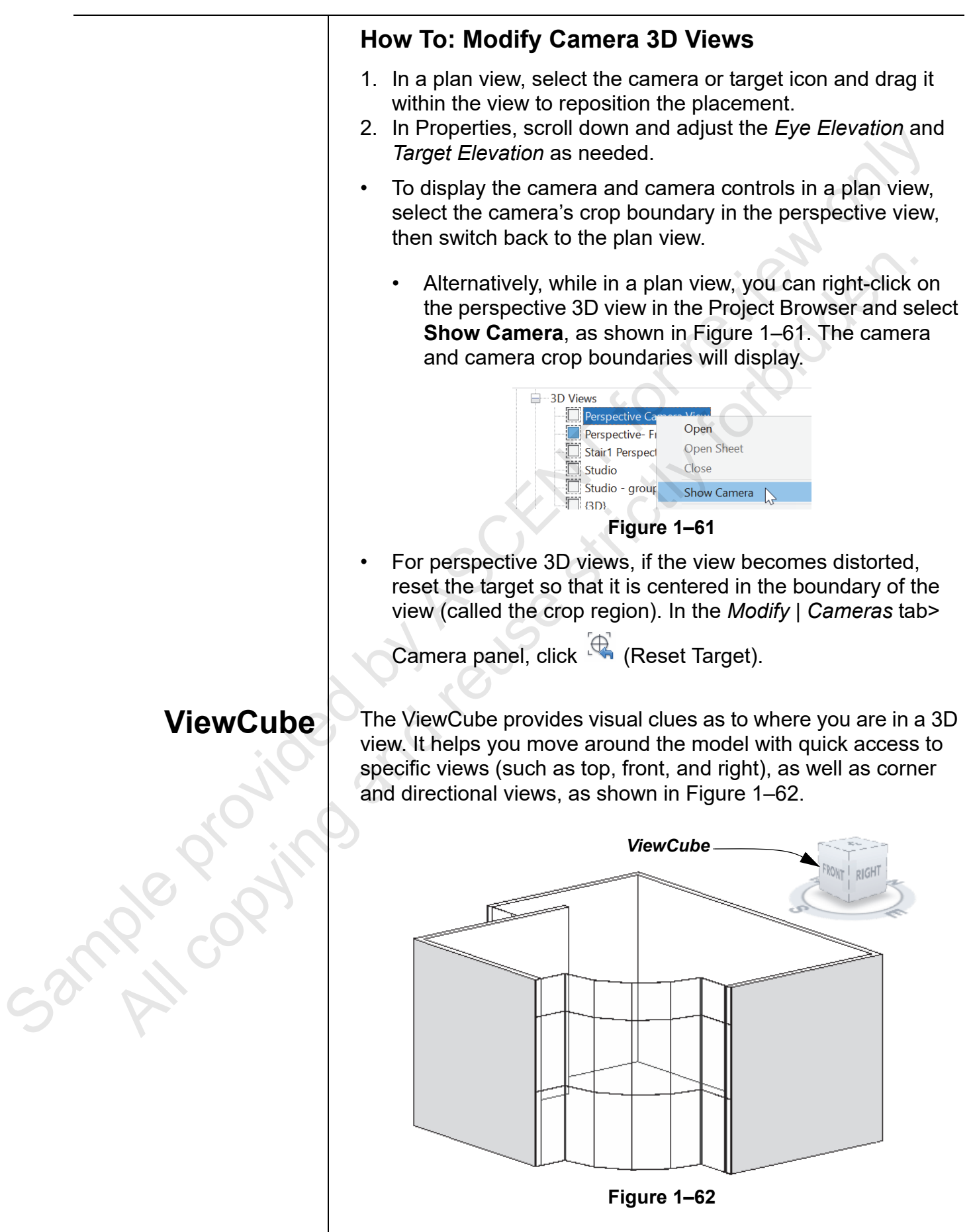

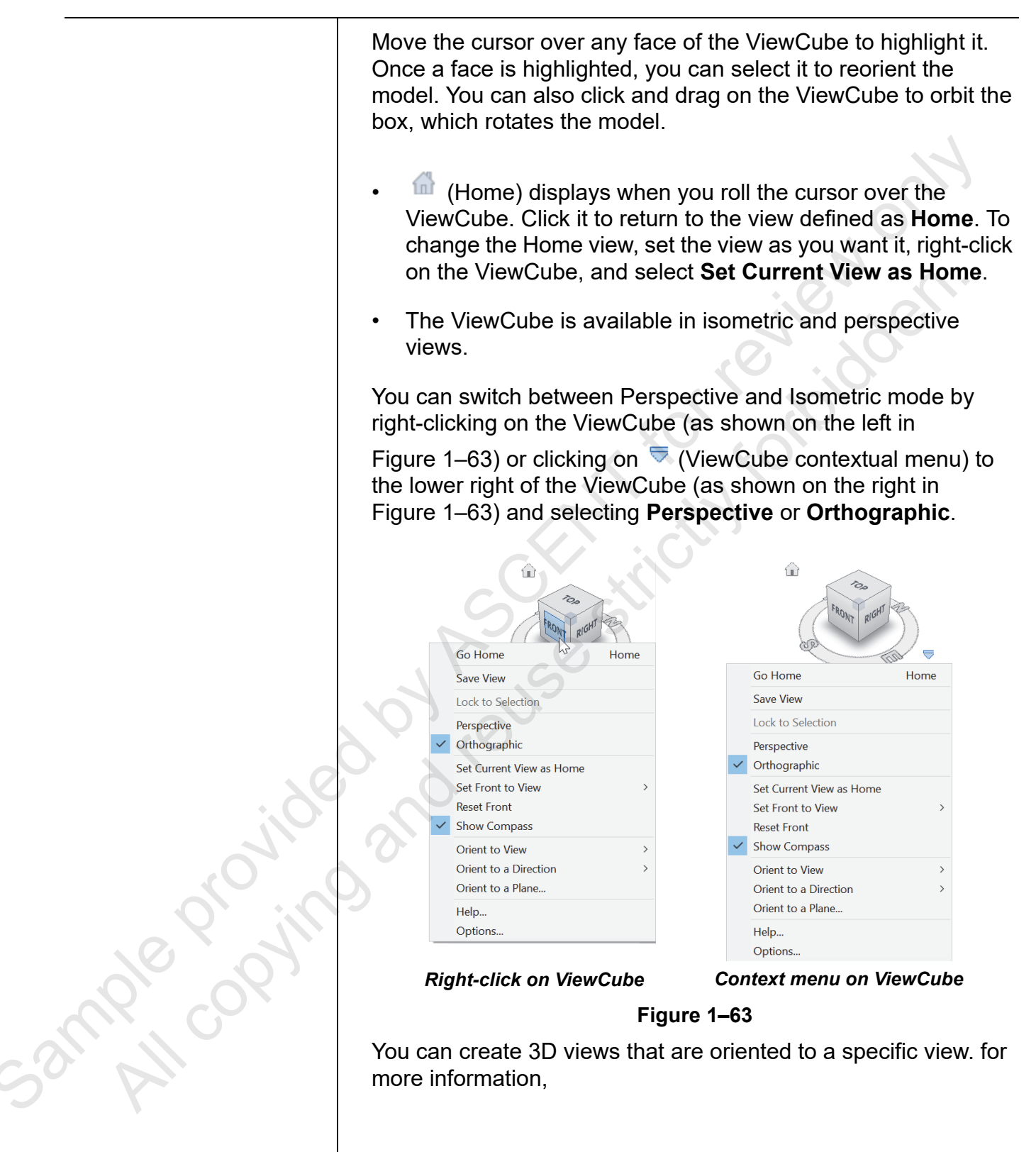

Any view can have a visual style applied. The Visual Style **Visual Styles** options found in the View Control Bar (as shown in Figure 1–64), specify the shading of the building model. These options apply to plan, elevation, section, and 3D views. Graphic Display Options... Wireframe 🗇 Hidden Line Shaded Consistent Colors Realistic 🗗 🤽 💁 🕼 🕼 🖓 Figure 1–64 (Wireframe) displays the lines and edges that make up elements, but hides the surfaces. This can be useful when you are dealing with complex intersections. (Hidden Line) displays the lines, edges, and surfaces of the elements, but it does not display any colors. This is the most common visual style to use while working on a design. (Shaded) and 
(Consistent Colors) give you a sense of the materials, including transparent glass. An example showing an exterior and interior view using Consistent Colors is shown in Figure 1–65. Landscape components will display as gray outlines of the objects until the Realistic visual style is used. Figure 1-65 (Realistic) displays what is shown when you render the view, including Rich Photorealistic Content (RPC) components and artificial lights. It takes a lot of computer power to execute this visual style. Therefore, it is better to use the other visual styles most of the time as you are

working.

## **Practice 1a**

## **Open and Review a Project**

#### Practice Objectives

- Navigate the graphic user interface. •
- Manipulate 2D and 3D views by zooming and panning.
- Create 3D isometric and perspective views.
- Set the visual style of a view.

In this practice, you will open a project file and view each of the various areas in the interface. You will investigate elements, commands, and their options. You will also open views through the Project Browser and view the model in 3D, as shown in Figure 1–66.

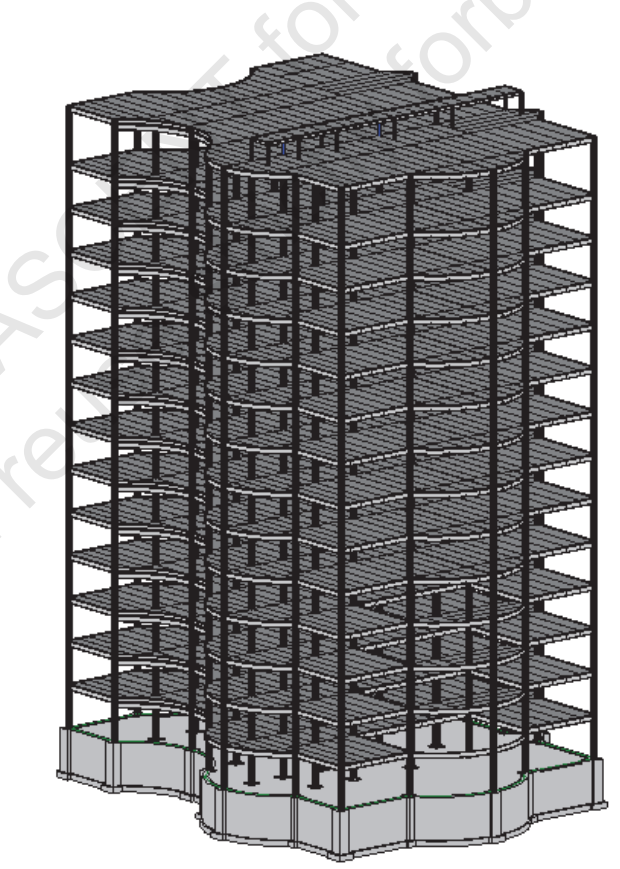

Figure 1–66

52mple copying This is a version of the main project you will work on throughout this guide.

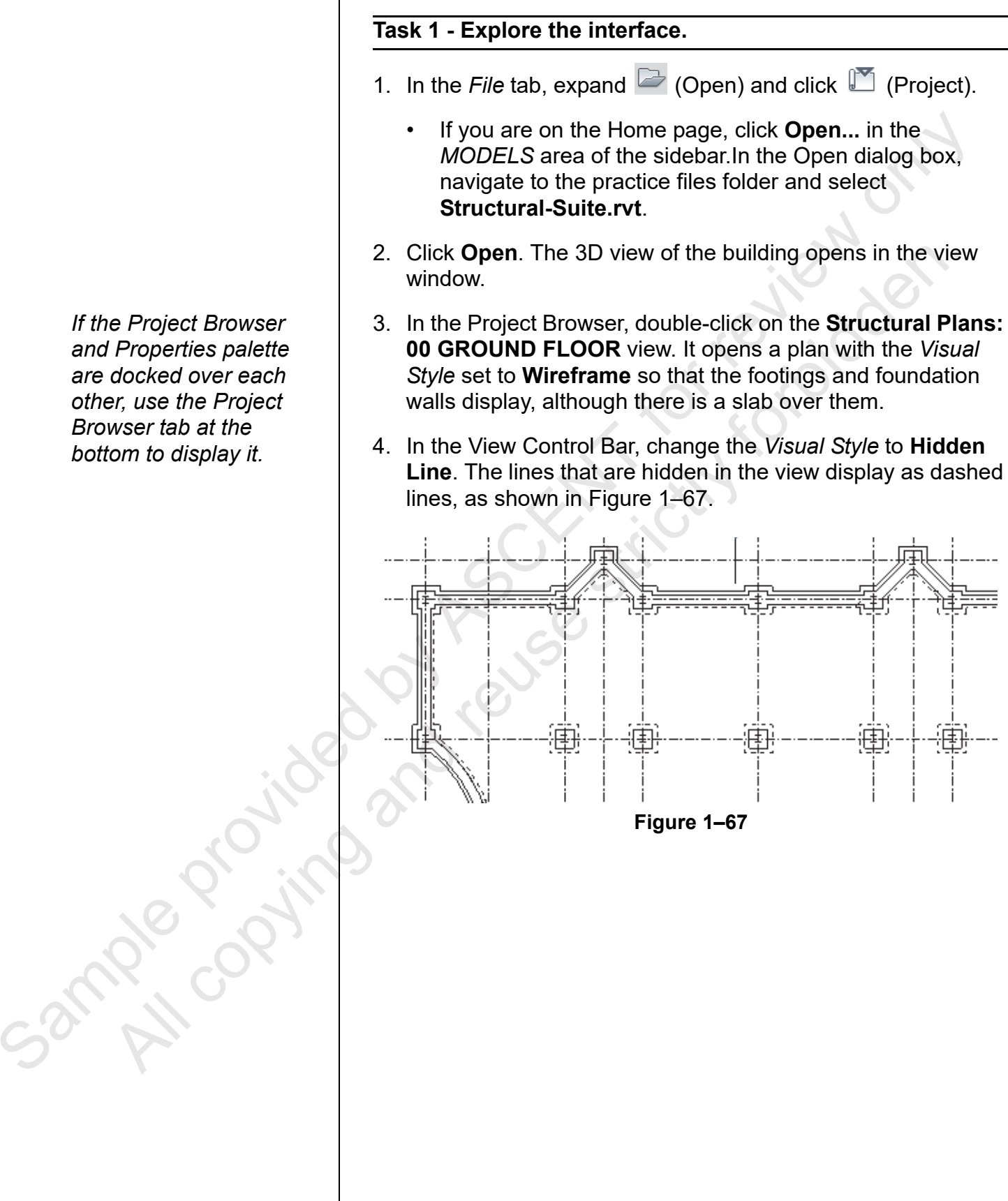

*If the Project Browser* and Properties palette are docked over each other, use the Project Browser tab at the bottom to display it.

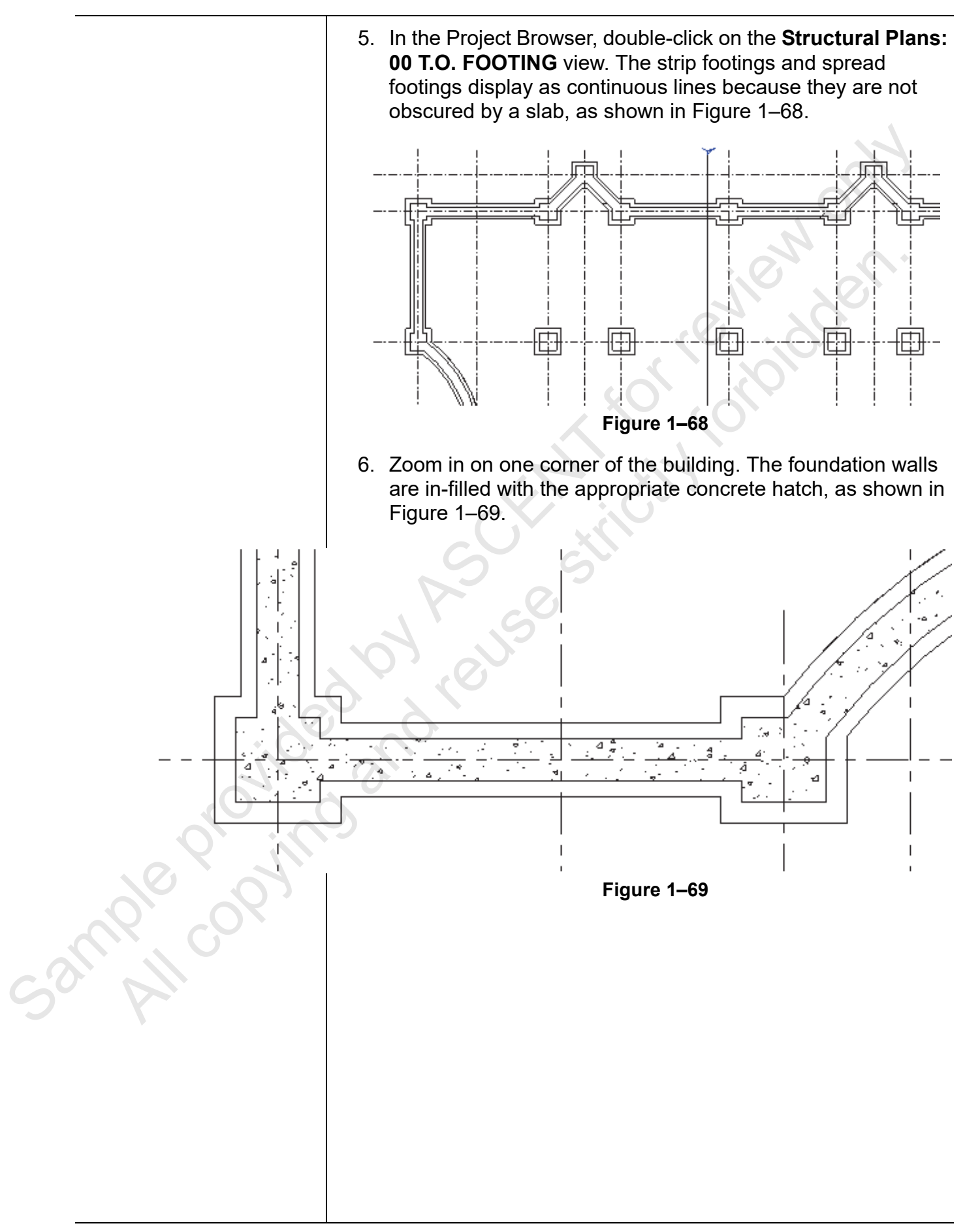

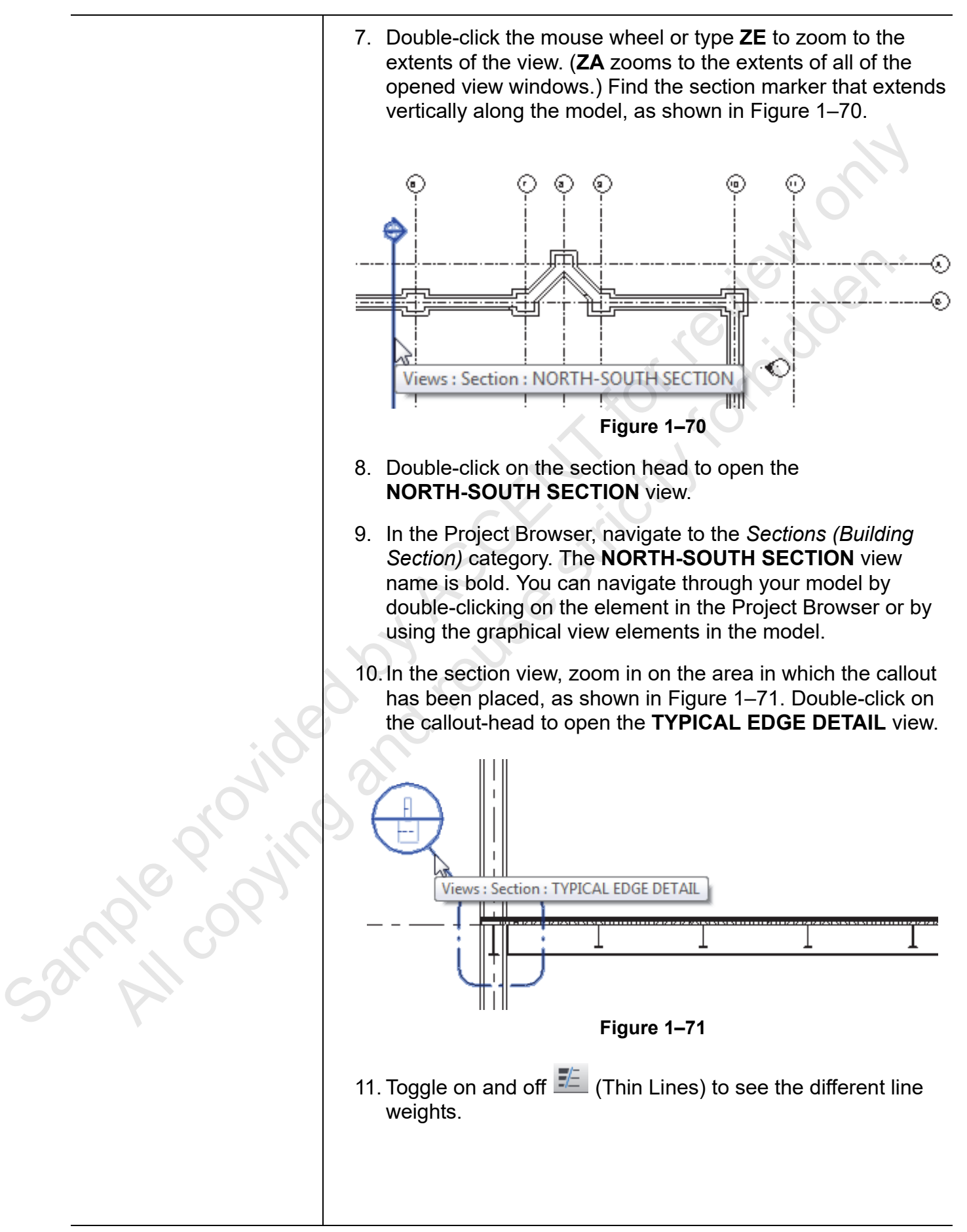

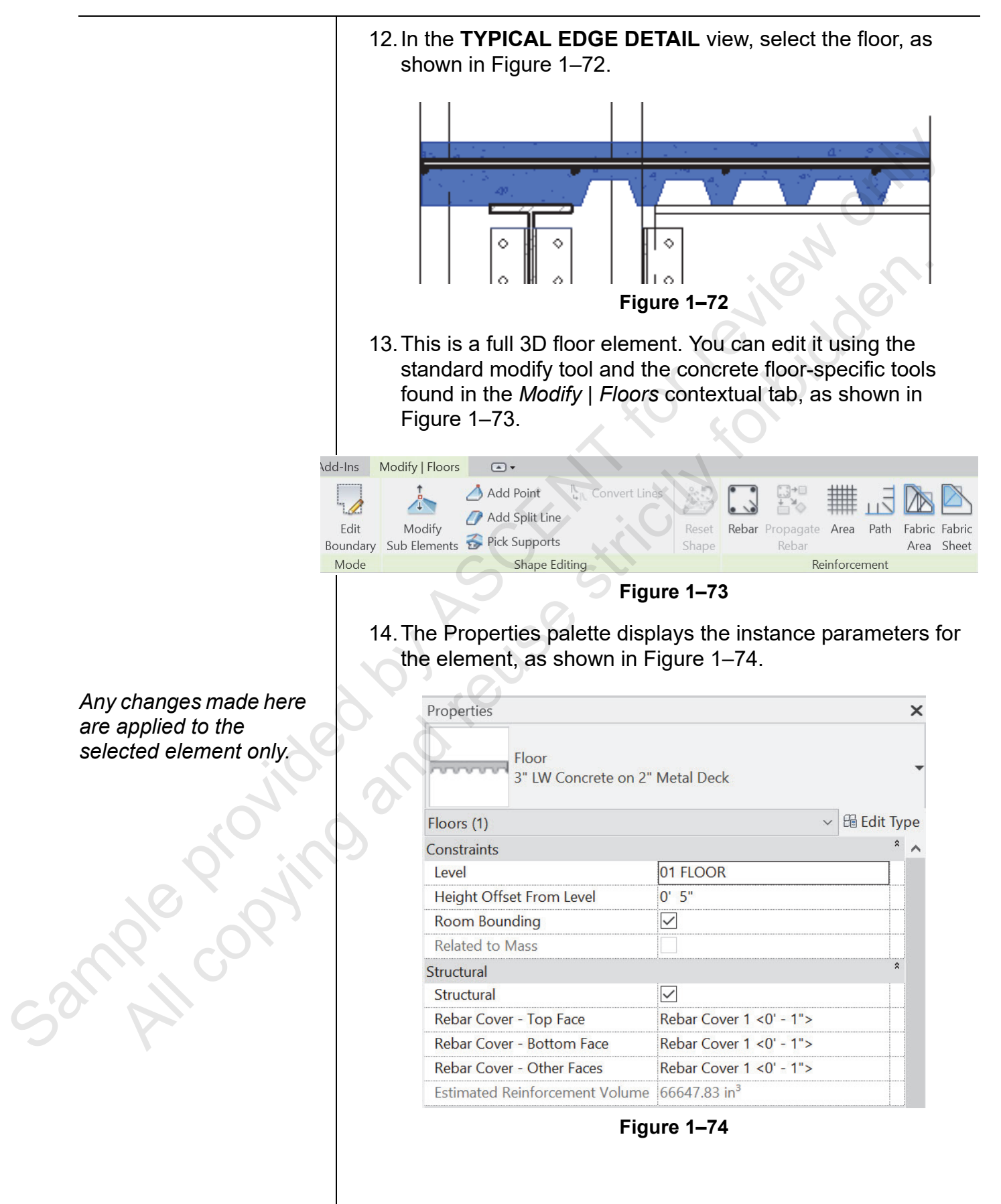

Any changes made to the element here are applied to all of its other instances in the project.

| 15. In Properties, click | 🔠 (Edit Type) to access the <i>Type</i> |
|--------------------------|-----------------------------------------|
| Parameters in the        | Type Properties dialog box, as shown in |
| Figure 1–75.             |                                         |

| pe Properties                                                                               |                                         |         |        |
|---------------------------------------------------------------------------------------------|-----------------------------------------|---------|--------|
| Family: System                                                                              | n Family: Floor                         | ∼ Lo    | ad     |
| Type: 3"LW                                                                                  | Concrete on 2" Metal Deck               | c v Dup | licate |
|                                                                                             |                                         | Ren     | ame    |
| Type Parameters                                                                             |                                         | 2.1     |        |
| Parame                                                                                      | ter 🕻                                   | Value   | = ^    |
| Construction                                                                                |                                         |         | *      |
| Structure                                                                                   |                                         | Edit    |        |
| Default Thickness                                                                           | 0'-5"                                   |         |        |
| B                                                                                           |                                         |         |        |
| Function                                                                                    | Interior                                |         |        |
| Function<br>Graphics                                                                        | Interior                                |         | *      |
| Function<br>Graphics<br>Coarse Scale Fill Pa                                                | Interior<br>ttern                       |         | *      |
| Function<br>Graphics<br>Coarse Scale Fill Pa<br>Coarse Scale Fill Co                        | ttern<br>blor                           |         | *      |
| Function<br>Graphics<br>Coarse Scale Fill Pa<br>Coarse Scale Fill Co<br>Materials and Finis | Interior<br>ttern<br>olor Black<br>ihes |         | *      |

Figure 1–75

16. Click **Cancel** to close the Type Properties dialog box.

17. End the command using one of the following methods:

- In any tab on the ribbon, click  $\bigcirc$  (Modify).
- Press <Esc> once or twice to revert to Modify.
- Right-click and select **Cancel...** once or twice.
- Start another command.
- 18. Select one of the bolted connections. This is a detail component (2D element). The *Modify* | *Detail Items* contextual tab displays the modifying options specific to this element, as shown in Figure 1–76.

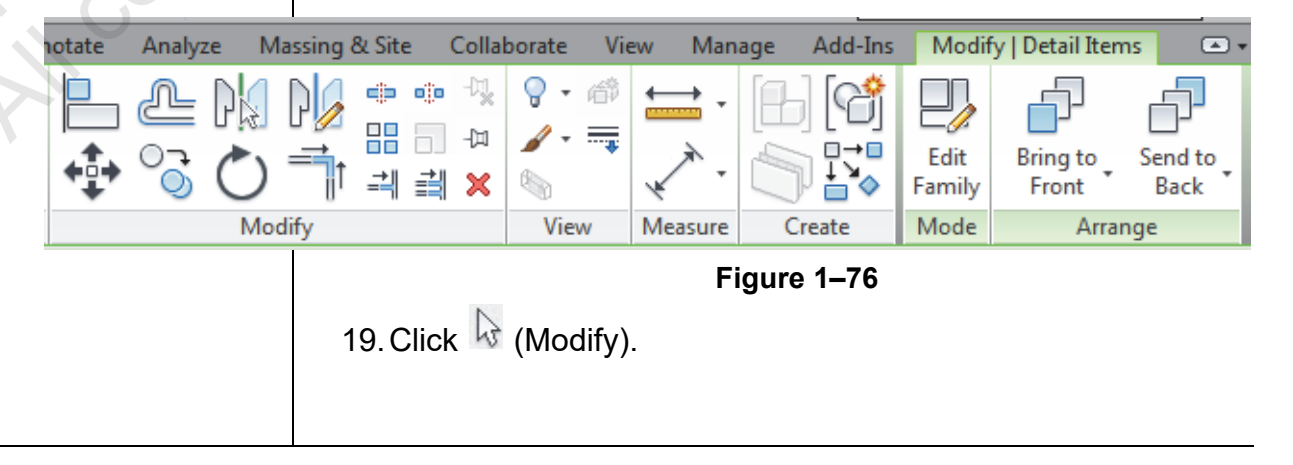

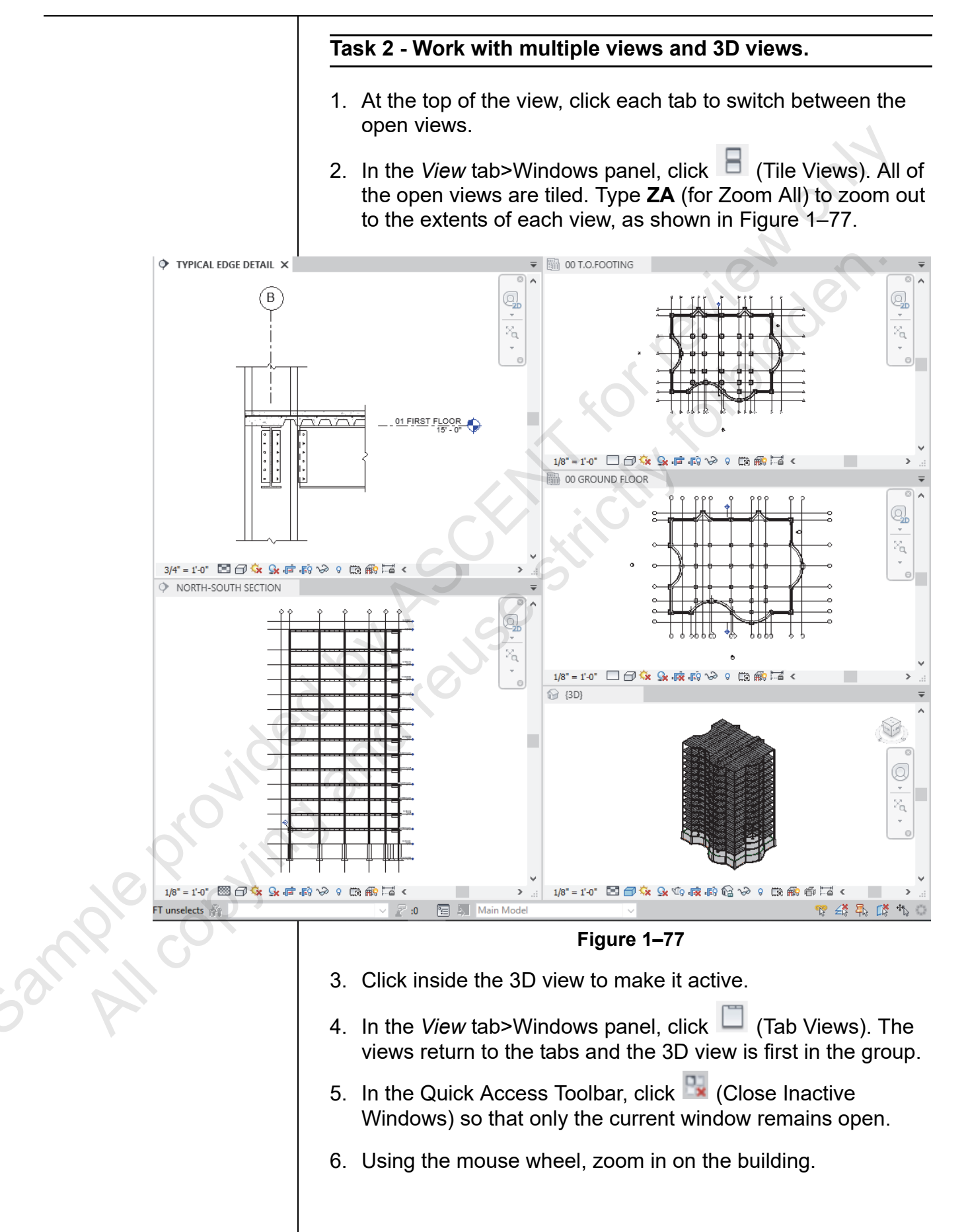

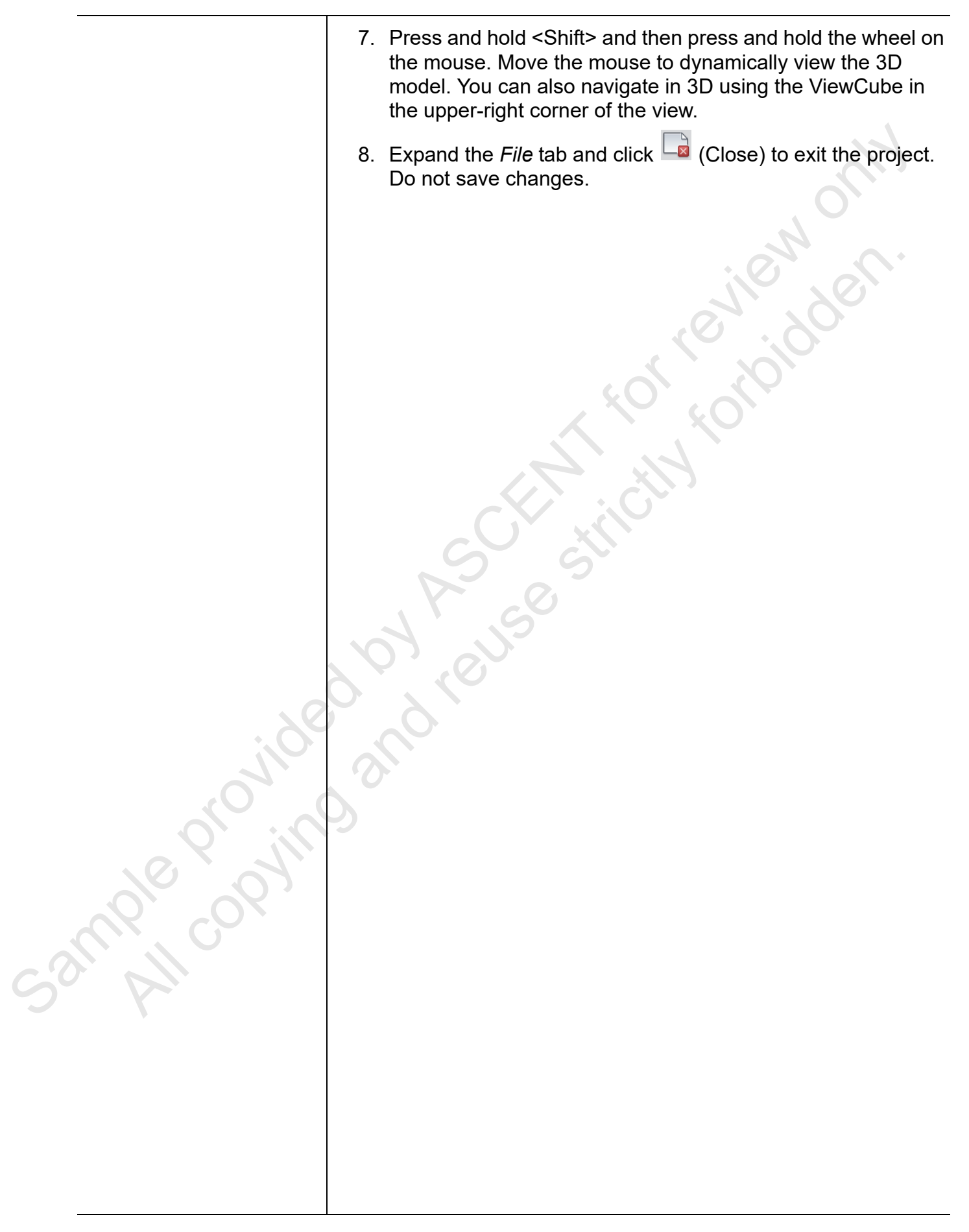

| Chapter Review Questions                                                                                                    |
|----------------------------------------------------------------------------------------------------|
| <ol> <li>Chapter Review Questions</li> <li>When you create a project in Revit, do you work in 3D or 2D?         <ul> <li>You work in 2D in plan views and in 3D in non-plan views.</li> <li>You work in 3D almost all of the time, even when you are using what looks like a flat view.</li> <li>You work in 2D or 3D depending on how you toggle the 2D/3D control.</li> <li>You work in 2D in plan and section views and in 3D in isometric views.</li> </ul> </li> <li>What is the purpose of the Project Browser?         <ul> <li>It enables you to browse through the building project, similar to a walk through.</li> <li>It is the interface for managing all of the files that are required to create the complete model of the building.</li> <li>It manages multiple Revit projects as an alternative to using Windows Explorer.</li> <li>It is used to access and manage the views of the project.</li> </ul> </li> <li>Where do you change the visual style?         <ul> <li>Ribbon</li> <li>View Control Bar</li> <li>Options Bar</li> <li>Properties Palette</li> </ul> </li> <li>What is the difference between Type Properties and Properties?         <ul> <li>Properties stores parameters that apply to the selected individual element(s). Type Properties stores parameters that impact every element of the same type in the project.</li> </ul> </li> </ol> |
| <ul> <li>a. Properties stores parameters that apply to the selected<br/>individual element(s). Type Properties stores parameters<br/>that impact every element of the same type in the project.</li> </ul>                                                                                                    |
| p. Properties stores the location parameters of an element.<br>Type Properties stores the size and identity parameters of<br>an element.                                                                                                    |
| <ul> <li>Properties only stores parameters of the view. Type<br/>Properties stores parameters of model components.</li> </ul>                                                                                                    |
|                                                                                                    |

|                | 5. When you start a new project, how do you specify the base information in the new file?                              |
|----------------|----------------------------------------------------------------------------------------------------|
|                | a. Transfer the base information from an existing project.                                                             |
|                | b. Select the right template for the task.                                                                             |
|                | <ul> <li>Revit automatically extracts the base information from<br/>imported or linked file(s).</li> </ul>             |
|                | 6. What is the main difference between a view made using                                                               |
|                | 🚱 (Default 3D View) and a view made using 🗐 (Camera)?                                                                  |
|                | <ul> <li>a. Use <b>Default 3D View</b> for exterior views and <b>Camera</b> for<br/>interiors.</li> </ul>              |
|                | <ul> <li>b. Default 3D View creates a static image and a Camera<br/>view is live and always updated.</li> </ul>        |
|                | <ul> <li>Default 3D View is isometric and a Camera view is perspective.</li> </ul>                                     |
| Sample copying | enspective. d. Default 3D View is used for the overall building and a camera view is used for looking in tight spaces. |

| Button      | Command                               | Location                                                                                                    |  |  |
|-------------|---------------------------------------|----------------------------------------------------------------------------------------------------|--|--|
| General Too | ols                                   | 144                                                                                                    |  |  |
|             | Home                                  | Quick Access Toolbar     Shortcut: <ctrl>+<d></d></ctrl>                                                           |  |  |
| $\square$   | Modify                                | Ribbon: All tabs>Select panel     Shortcut: MD                                                                     |  |  |
|             | New                                   | File tab     Shortcut: <ctrl>+<n></n></ctrl>                                                                       |  |  |
|             | Open                                  | <ul> <li>Quick Access Toolbar</li> <li><i>File</i> tab</li> <li>Shortcut: <ctrl>+<o></o></ctrl></li> </ul>         |  |  |
| B           | Open<br>Documents                     | • <i>File</i> tab                                                                                                  |  |  |
|             | Properties                            | <ul> <li>Ribbon: <i>Modify</i> tab&gt;Properties pane</li> <li>Shortcut: PP</li> </ul>                             |  |  |
| 6           | Recent<br>Documents                   | • File tab                                                                                                    |  |  |
|             | Save                                  | <ul> <li>Quick Access Toolbar</li> <li><i>File</i> tab</li> <li>Shortcut: <ctrl>+<s></s></ctrl></li> </ul>         |  |  |
|             | Synchronize<br>and Modify<br>Settings | Quick Access Toolbar                                                                                               |  |  |
|             | Synchronize<br>Now                    | Quick Access Toolbar: expand<br>Synchronize and Modify Settings                                                    |  |  |
|             | Type Properties                       | <ul> <li>Ribbon: <i>Modify</i> tab&gt;Properties pane</li> <li>Properties palette</li> </ul>                       |  |  |
| Viewing Too | ols                                   | •                                                                                                    |  |  |
| <b>•</b> •• | Camera                                | <ul> <li>Quick Access Toolbar: expand<br/>Default 3D View</li> <li>Ribbon: View tab&gt;Create panel&gt;</li> </ul> |  |  |
|             |                                       | expand Default 3D View                                                                                             |  |  |
|             | Close Inactive                        | Quick Access Toolbar                                                                                               |  |  |
|             | views                                 | • Ribbon: <i>View</i> tab>Windows panel                                                                            |  |  |
| 6           | Default 3D View                       | Quick Access Toolbar                                                                                               |  |  |
|             | Home                                  | ViewCube                                                                                                    |  |  |
| N/A         | Next Pan/Zoom                         | Navigation Bar                                                                                                    |  |  |
|             |                                       | Shortcut Menu                                                                                                    |  |  |

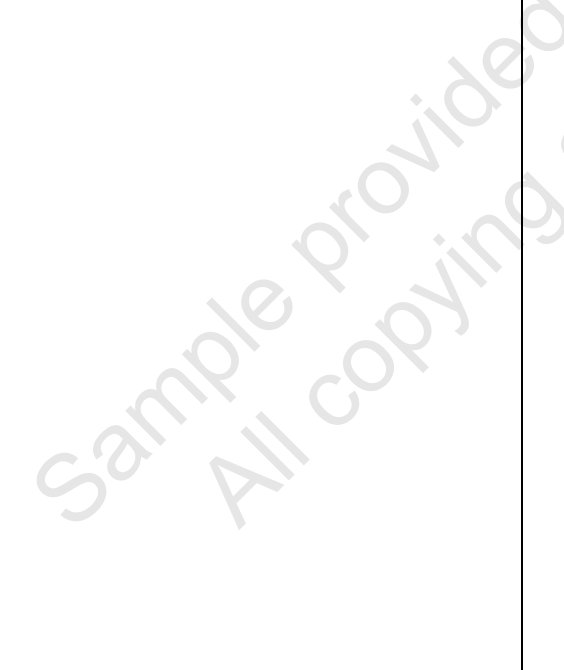

| LI/A           |                                    |                                                                                                    |
|----------------|------------------------------------|----------------------------------------------------------------------------------------------------|
| N/A            | Previous<br>Pan/Zoom               | <ul> <li>Navigation Bar</li> <li>Shortcut Menu</li> </ul>                                              |
|                |                                    | Shortcut: ZP                                                                                           |
| Q 9.           | Shadows<br>On/Off                  | View Control Bar                                                                                       |
| 20<br>20       | Show<br>Rendering<br>Dialog/Render | <ul> <li>View Control Bar</li> <li>Ribbon: View tab&gt;Graphics panel</li> <li>Shortcut: RR</li> </ul> |
|                | Switch<br>Windows                  | <ul> <li>Quick Access Toolbar</li> <li>Ribbon: View tab&gt;Windows panel</li> </ul>                    |
|                | Tab Views                          | <ul> <li>Ribbon: View tab&gt;Windows panel</li> <li>Shortcut: TW</li> </ul>                            |
| В              | Tile Views                         | <ul> <li>Ribbon: View tab&gt;Windows panel</li> <li>Shortcut: WT</li> </ul>                            |
|                | Zoom All to Fit                    | Navigation Bar     Shortcut: ZA                                                                        |
|                | Zoom in Region                     | <ul> <li>Navigation Bar</li> <li>Shortcut Menu</li> <li>Shortcut; ZR</li> </ul>                        |
| [م]            | Zoom Out(2x)                       | Navigation Bar     Shortcut Menu     Shortcut: 70                                                      |
| Eà             | Zoom Sheet                         | Navigation Bar                                                                                         |
|                | Size                               | Shortcut: ZS                                                                                           |
|                | Zoom to Fit                        | Navigation Bar                                                                                         |
| $\overline{O}$ | ×                                  | Shortcut Menu     Shortcut: ZE ZE                                                                      |
| Visual Styl    | 200                                | Shortcut. ZF, ZE                                                                                       |
|                | Consistent<br>Colors               | View Control Bar                                                                                       |
|                | Hidden Line                        | View Control Bar     Shortcut: HL                                                                      |
|                | Realistic                          | View Control Bar                                                                                       |
|                | Shaded                             | View Control Bar     Shortcut: SD                                                                      |
|                | Wireframe                          | View Control Bar                                                                                       |